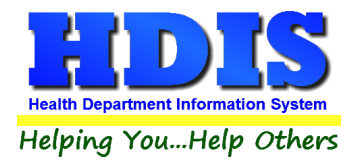

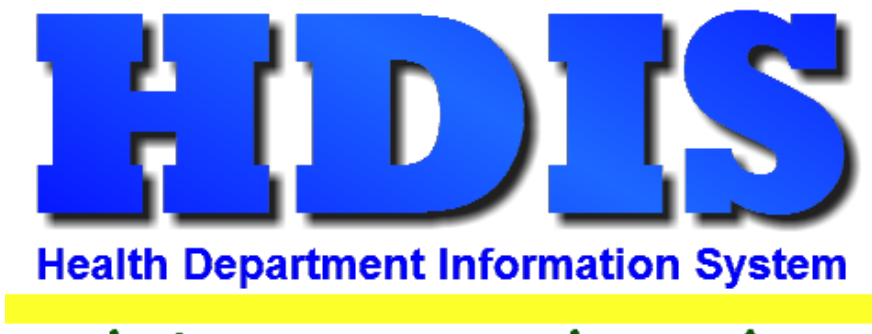

# Helping You...Help Others

# Vital Statistics User Manual

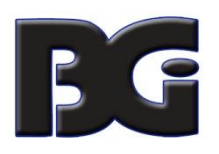

The Baldwin Group, Inc.

7550 Lucerne Drive

Suite 306

Cleveland, OH 44130

(440) 891-9100

FAX (440) 891-9458

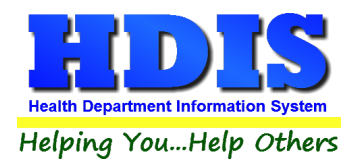

Copyright © 1996 - 2020

The Baldwin Group, Inc.

ALL RIGHTS RESERVED

HDIS are trademarks of The Baldwin Group, Inc.

No part of this publication may be stored in a retrieval system, transmitted, or reproduced in any way, including but not limited to photocopy, photograph, magnetic, or other record, without the prior agreement and written permission of The Baldwin Group, Inc.

Windows<sup>®</sup> and MS-DOS<sup>®</sup> are registered trademarks of Microsoft Corporation.

Other trademarks are owned by their respective companies.

#### Disclaimer

All data examples containing personal names, company names (or companies), vehicle information, or locations that appear in this guide are fictitious in nature and do not refer to, or portray, in name or substance, any actual names, organizations, entities, or institutions. Any resemblance to any real person (living or dead), organization, entity, or institution is purely coincidental.

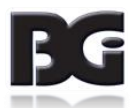

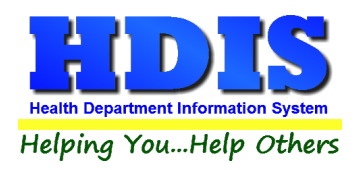

# Contents

| Chapter 1: Getting Started                       | 2 |
|--------------------------------------------------|---|
| Death-20a. Place of disposition                  |   |
| Death-21a. Name of embalmer                      | 4 |
| Death-22a. Name of Director                      | 5 |
| Death-29. Person completing cause of death       | 6 |
| Facility                                         | 7 |
| ICD9 Codes                                       |   |
| ICD10 Codes                                      | 9 |
| Manner of Death                                  |   |
| Marital Status                                   |   |
| Method of Disposition                            |   |
| Origin                                           |   |
| Place of Death                                   |   |
| Race                                             |   |
| Type of Attendant                                |   |
| Type of Facility                                 |   |
| Chapter 2: Entering Birth and Death Certificates |   |
| Part 1 – Birth Certificates                      |   |
| Child Attendant Tab                              |   |
| Info 9-21 Tab                                    |   |
| Info 22-31 Tab                                   |   |
| Info 32-33 Tab                                   |   |
| Info 34-36 Tab                                   |   |
| Info 37-40                                       |   |
| Part 2 – Death Certificates                      |   |
| Decedent Tab [Add deaeth <= 2006]                |   |
| Decedent 10-19b Tab [Add Death <=2006]           |   |
| Dis/Reg/Cert Tab [Add Death <= 2006]             |   |
| Cause of Death Tab [Add Death <= 2006]           |   |
| Decedent Tab [Add Death => 2007]                 |   |
| Decedent 9-21 Tab [Add Death => 2007]            |   |

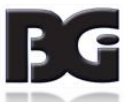

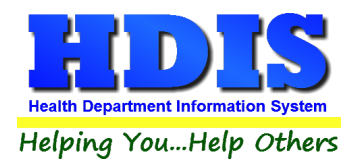

| Dis/Reg/Cert Tab [Add Death => 2007]                                                                                                    |                                                                                                    |
|----------------------------------------------------------------------------------------------------|----------------------------------------------------------------------------------------------------|
| Cause of Death Tab [Add Death => 2007]                                                                                                    |                                                                                                    |
| Child Death Review Tab [Add Death => 2007]                                                                                                    |                                                                                                    |
| Chapter 3: Certificate Application & Reports                                                                                                    | 35                                                                                                    |
| Vital Statistics Application Tab                                                                                                    |                                                                                                    |
| Reports                                                                                                    |                                                                                                    |
| Reports – Birth Certificates                                                                                                    |                                                                                                    |
| Reports – Death Certificates                                                                                                    |                                                                                                    |
| Reports – Certificate Applications                                                                                                    |                                                                                                    |
| Chapter 4: Maintenance                                                                                                    |                                                                                                    |
| Field Names - Birth                                                                                                    |                                                                                                    |
| Field Names - Death                                                                                                    | 43                                                                                                    |
| Export/Import Death Certificates                                                                                                    |                                                                                                    |
| General Profile                                                                                                    | 45                                                                                                    |
| Letters                                                                                                    |                                                                                                    |
| Print Setup                                                                                                    |                                                                                                    |
| •                                                                                                    |                                                                                                    |
| Profile                                                                                                    |                                                                                                    |
| Profile<br>Quick Birth Index Entry                                                                                                    |                                                                                                    |
| Profile<br>Quick Birth Index Entry<br>Quick Death Index Entry                                                                                                    | 48<br>49<br>50                                                                                               |
| Profile<br>Quick Birth Index Entry<br>Quick Death Index Entry<br>Quick Registrar Number Entry                                                                                                    |                                                                                                    |
| Profile<br>Quick Birth Index Entry<br>Quick Death Index Entry<br>Quick Registrar Number Entry<br>Receipts                                                                                                    |                                                                                                    |
| Profile<br>Quick Birth Index Entry<br>Quick Death Index Entry<br>Quick Registrar Number Entry<br>Receipts<br>Receipts Payin Report                                                                                                    |                                                                                                    |
| Profile<br>Quick Birth Index Entry<br>Quick Death Index Entry<br>Quick Registrar Number Entry<br>Receipts<br>Receipts Payin Report<br>Reindex/Pack Vital Data Files                                                                                                    |                                                                                                    |
| Profile<br>Quick Birth Index Entry<br>Quick Death Index Entry<br>Quick Registrar Number Entry<br>Receipts<br>Receipts Payin Report<br>Reindex/Pack Vital Data Files<br>State Registrars                                                                                                    |                                                                                                    |
| Profile                                                                                                    |                                                                                                    |
| Profile<br>Quick Birth Index Entry<br>Quick Death Index Entry<br>Quick Registrar Number Entry<br>Quick Registrar Number Entry<br>Receipts<br>Receipts Payin Report<br>Receipts Payin Report<br>Reindex/Pack Vital Data Files<br>State Registrars<br>Registration District Tab<br>Primary Registration District numbers and Names Tab                                                                                   | 48<br>                                                                                                    |
| Profile<br>Quick Birth Index Entry<br>Quick Death Index Entry<br>Quick Registrar Number Entry<br>Quick Registrar Number Entry<br>Receipts<br>Receipts Payin Report<br>Receipts Payin Report<br>Reindex/Pack Vital Data Files<br>State Registrars<br>Registration District Tab<br>Primary Registration District numbers and Names Tab<br>Chapter 5: Browse/List/Export & Import Tab                                     | 48<br>49<br>50<br>51<br>52<br>53<br>53<br>54<br>55<br>56<br>56<br>57<br>58                                   |
| Profile<br>Quick Birth Index Entry<br>Quick Death Index Entry<br>Quick Registrar Number Entry<br>Receipts<br>Receipts Payin Report<br>Receipts Payin Report<br>Reindex/Pack Vital Data Files<br>State Registrars<br>Registration District Tab<br>Primary Registration District numbers and Names Tab<br>Chapter 5: Browse/List/Export & Import Tab<br>Browse/List Birth Certificates                                   | 48<br>49<br>50<br>51<br>52<br>53<br>53<br>54<br>55<br>56<br>56<br>57<br>58<br>58                             |
| Profile<br>Quick Birth Index Entry<br>Quick Death Index Entry<br>Quick Registrar Number Entry<br>Receipts<br>Receipts Payin Report<br>Receipts Payin Report<br>Reindex/Pack Vital Data Files<br>State Registrars<br>Registration District Tab<br>Primary Registration District numbers and Names Tab<br>Chapter 5: Browse/List/Export & Import Tab<br>Browse/List Birth Certificates<br>Browse/List Death Certificates |                                                                                                    |
| Profile<br>Quick Birth Index Entry<br>Quick Death Index Entry<br>Quick Registrar Number Entry<br>Receipts<br>Receipts Payin Report<br>Reindex/Pack Vital Data Files<br>State Registrars<br>Registration District Tab<br>Primary Registration District numbers and Names Tab<br>Chapter 5: Browse/List/Export & Import Tab<br>Browse/List Birth Certificates<br>Browse/List Death Certificates<br>Sort by               | 48<br>49<br>50<br>51<br>52<br>53<br>53<br>54<br>55<br>56<br>56<br>57<br>58<br>58<br>58<br>58<br>59<br>60     |
| Profile                                                                                                    | 48<br>49<br>50<br>51<br>52<br>53<br>53<br>54<br>55<br>56<br>56<br>57<br>58<br>58<br>58<br>58<br>58<br>59<br> |

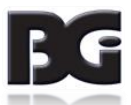

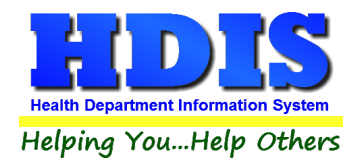

# Vital Statistics User Manual

| Birth Certificates/Death Certificates | 62 |
|---------------------------------------|----|
| Count                                 | 63 |
| Pie Graph                             | 64 |
| Bar Graph                             | 65 |
| Filters                               | 65 |

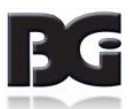

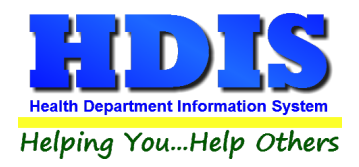

# **Chapter 1: Getting Started**

Once the Vital Statistics Module has been installed, it can be accessed by going to: Vital Statistics > Birth & Death Records

| Vital Statistics | Maintenance | About | Exit |
|------------------|-------------|-------|------|
| Birth & Dea      |             |       |      |
| Payin Repor      | ts          |       |      |

The first order of business is to complete the control files that will drive the module. After going into the Vital Statistics Module, these files can be found by going to: Maintenance > Add/Delete/Modify Tables.

| Maintenance Return               |                                            |
|----------------------------------|--------------------------------------------|
| Add/Delete/Modify Tables         | Death-20a. Place of disposition            |
| Field Names                      | Death-21a. Name of embalmer                |
| Export/Import Death Certificates | Death-22a. Name of Director                |
| General Profile                  | Death-29. Person completing cause of death |
| <u>L</u> etters                  | Facility                                   |
| <u>P</u> rinter Setup            | ICD9 Codes                                 |
| P <u>r</u> ofile                 | ICD10 Codes                                |
| Quick Birth Index Entry          | Manner of Death                            |
| Quick Death Index Entry          | Marital Status                             |
| Quick Registrar Number Entry     | Method of Disposition                      |
| <u>R</u> eceipts                 | Origin                                     |
| Receipts <u>P</u> ayin Report    | Place of Death                             |
| Reindex/Pack Vital Data Files    | Race                                       |
| State Registrars                 | Type of Attendant                          |
|                                  | Type of Facility                           |

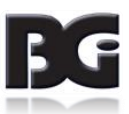

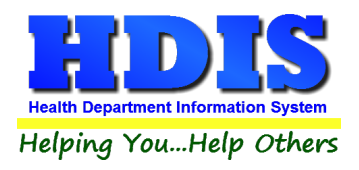

### Death-20a. Place of disposition

From the Vital Statistics Module, navigate to: Maintenance > Add/Delete/Modify Tables > Death-20a. Place of disposition.

| dd/Modify/Delete 20a. Place of disposition | 1                   |   |        |
|--------------------------------------------|---------------------|---|--------|
| 20b. Place of disposition                  | 20c. Location       | ^ | Close  |
|                                            |                     |   | L      |
| 99 ACRE CEMETERY                           | 100 ACRE WOOD       |   | Add    |
| ATLANTICLANDCEMETERY                       | 1 UNDER SEA         |   |        |
| DAYBREAK TOWN CEMETERY                     | 1 DAYBREAK DRIVE    |   | Delete |
| OBLIVION CEMETERY                          | 1 OBLIVION DRIVE    |   |        |
| REMEMBRANCE CEMETERY                       | 1 REMEMBERANCE LANE |   | Print  |
| TRAVERSE TOWN CEMETERY                     | 1 TRAVERSE LANE     |   |        |
| TWILIGHT TOWN CEMETERY                     | 1 TWILIGHT AVENUE   |   |        |
|                                            |                     |   |        |
|                                            |                     |   |        |
|                                            |                     |   |        |
|                                            |                     |   |        |
|                                            |                     |   |        |
|                                            |                     |   |        |
|                                            |                     |   |        |
|                                            |                     |   |        |
|                                            |                     |   |        |
|                                            |                     |   |        |
|                                            |                     |   |        |
|                                            |                     |   |        |
|                                            |                     |   |        |
|                                            |                     |   |        |
|                                            |                     | - |        |
|                                            |                     | - |        |
|                                            |                     |   |        |
|                                            |                     |   |        |
|                                            |                     | - |        |
|                                            |                     | - |        |
|                                            |                     | - |        |
|                                            |                     | - |        |
|                                            |                     |   |        |
|                                            |                     | - |        |
|                                            |                     | - |        |
|                                            |                     | ¥ |        |

The information entered in this table populates the place of disposition for death records. *To enter place of disposition:* 

- 1. Click Add and you will be enter the place underneath "20b. Place of disposition."
- 2. Enter a Location for the place of disposition under "20c. Location."
- 3. Click **Close** to exit the table.

- 1. Other buttons will be outlined later, as needed.
- 2. **Delete**: Use to delete the record where your cursor is positioned.
- 3. **Print:** Use to print the list.

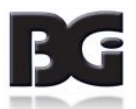

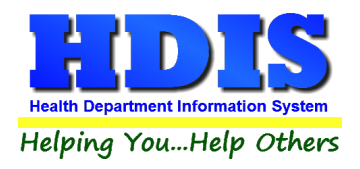

### Death-21a. Name of embalmer

From the Vital Statistics Module, navigate to: Maintenance > Add/Delete/Modify Tables > Death-21a. Name of embalmer.

| Add/Modify/Delete 21a. Name of emb | almer                   |          |        |
|------------------------------------|-------------------------|----------|--------|
| 21a. Name of embalmer              | 21b. Embalmer license # | •        | Close  |
|                                    |                         |          | Cluse  |
| ALICE VIOLET                       | 1234                    |          | Add    |
| CIDNEY CRANE                       | 1234                    |          | Add    |
| NO EMBALMING                       |                         |          | Delete |
| NONE                               | NA                      |          | Delete |
| NOT APPLICABLE                     |                         |          | Print  |
| NOT EMBALMED                       |                         |          |        |
|                                    |                         |          |        |
|                                    |                         |          |        |
|                                    |                         |          |        |
|                                    |                         |          |        |
|                                    |                         |          |        |
|                                    |                         |          |        |
|                                    |                         |          |        |
|                                    |                         |          |        |
|                                    |                         |          |        |
|                                    |                         |          |        |
|                                    |                         |          |        |
|                                    |                         |          |        |
|                                    |                         |          |        |
|                                    |                         |          |        |
|                                    |                         |          |        |
|                                    |                         |          |        |
|                                    |                         |          |        |
|                                    |                         |          |        |
|                                    |                         |          |        |
|                                    |                         |          |        |
|                                    |                         |          |        |
|                                    |                         |          |        |
|                                    |                         |          |        |
|                                    |                         |          |        |
|                                    |                         |          |        |
|                                    |                         |          |        |
|                                    |                         | <i>ب</i> |        |
| ٤                                  | >                       |          |        |

The information entered in this table populates the name of embalmer for death records. *To enter Name of embalmer:* 

- 1. Click Add and you will be able to enter the place underneath "21a. Name of embalmer."
- 2. Enter a license number under "21b. Embalmer license #."
- 3. Click **Close** to exit the table.

- 1. **Delete**: Use to delete the record where your cursor is positioned.
- 2. Print: Use to print the list.

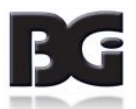

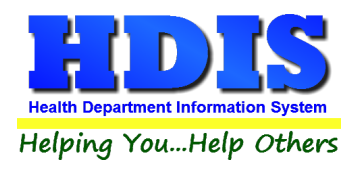

#### Death-22a. Name of Director

From the Vital Statistics Module, navigate to: Maintenance > Add/Delete/Modify Tables > Death-22a. Name of Director.

| <b>C</b> 4 | dd/Modify/Delete 22a. Name of Direc | tor                    |                      |   | ×      |
|------------|-------------------------------------|------------------------|----------------------|---|--------|
|            | 22a. Name of Director               | 22b. Funeral license # | 23. Funeral facility | ^ | Close  |
| Þ          |                                     |                        |                      |   | 5      |
|            | BOZAK JOE                           | 008951                 | 123 GRAVEYARD STREET |   | Add    |
|            | HELEN GREENE                        | 006304                 | 123 AFTERLIFE DRIVE  |   |        |
|            | RAHIM LEONARD                       | 5596                   | 123 CEMETERY AVE     |   | Delete |
|            | RAIS SWIFT                          | 010120                 | 123 FUNERAL LANE     |   |        |
| I          | RAY WHITE                           | 007245                 | 456 FUNERAL AVE      |   | Print  |
| +          |                                     |                        |                      | _ |        |
|            |                                     |                        |                      |   |        |
| -          |                                     |                        |                      |   |        |
| +          |                                     |                        |                      | _ |        |
|            |                                     |                        |                      |   |        |
| -          |                                     |                        |                      | _ |        |
| -          |                                     |                        |                      | _ |        |
|            |                                     |                        |                      |   |        |
| -          |                                     |                        |                      |   |        |
| +          |                                     |                        |                      |   |        |
|            |                                     |                        |                      |   |        |
| +          |                                     |                        |                      |   |        |
| -          |                                     |                        |                      |   |        |
| +          |                                     |                        |                      | _ |        |
| I          |                                     |                        |                      |   |        |
| -          |                                     |                        |                      |   |        |
|            |                                     |                        |                      |   |        |
|            |                                     |                        |                      |   |        |
| -          |                                     |                        |                      |   |        |
| -          |                                     |                        |                      |   |        |
| Ē          |                                     |                        |                      | > |        |

The information entered in this table populates the name of director fields for death records. *To enter Name of Director:* 

- 1. Click Add and you will be able to enter the place underneath "22a. Name of Director."
- 2. Enter a license number under "22b. Funeral license #."
- 3. Enter the funeral facility under "23. Funeral facility."
- 4. Enter the funeral facility address under "23. Funeral facility address."
- 5. Enter the funeral facility city, state, zip under "23. Funeral facility city, state, zip."
- 6. Click **Close** to exit the table.

- 1. Delete: Use to delete the record where your cursor is positioned.
- 2. Print: Use to print the list.

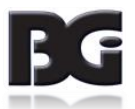

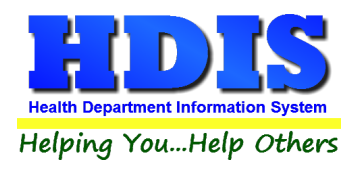

### Death -29. Person completing cause of death

From the Vital Statistics Module, navigate to: Maintenance > Add/Delete/Modify Tables > Death-29. Person completing cause of death

|   | dd/Modify/Delete 29. Person completing | cause of death                           |                                | ×       |
|---|----------------------------------------|------------------------------------------|--------------------------------|---------|
|   | 29. Person completing cause of death   | Addr of person completing cause of death | City,state,zip of person compl | ▲ Close |
| Þ |                                        |                                          |                                | ši      |
|   | BLUE MD                                | 640 S LIME DR                            | LEAF OH 44443                  | Add     |
|   | GREENE MD                              | 30000 MAGENTA DR                         | LEAF OHIO 44444                |         |
|   | LEO MD                                 | 2425 BLUE AVE                            | WATER OH 44447                 | Delete  |
|   | MARY LITTLE MD                         | 3355 PINK RD                             | LEAF CITY OH                   |         |
|   | RED MD                                 | 777 SOUND LN                             | SOUND MI 44442                 | Print   |
|   | ROCK MD                                | 1 ST RT 1                                | SAND OH 44448                  |         |
|   | SKY WARD MD                            | 8166 BROWN RD                            | FIRE MI 44446                  |         |
|   | TRISTA FLUFF MD                        | 811 W BLACK RD                           | LEAF OH 44445                  |         |
|   |                                        |                                          |                                |         |
|   |                                        |                                          |                                |         |
|   |                                        |                                          |                                |         |
|   |                                        |                                          |                                |         |
|   |                                        |                                          |                                |         |
|   |                                        |                                          |                                |         |
|   |                                        |                                          |                                |         |
|   |                                        |                                          |                                |         |
|   |                                        |                                          |                                |         |
|   |                                        |                                          |                                |         |
|   |                                        |                                          |                                |         |
|   |                                        |                                          |                                |         |
|   |                                        |                                          |                                |         |
|   |                                        |                                          |                                |         |
|   |                                        |                                          |                                |         |
|   |                                        |                                          |                                |         |
|   |                                        |                                          |                                |         |
|   |                                        |                                          |                                |         |
|   |                                        |                                          |                                |         |
|   |                                        |                                          |                                |         |
|   |                                        |                                          |                                |         |
|   |                                        |                                          |                                |         |
|   |                                        |                                          |                                |         |
|   |                                        |                                          |                                | •       |
| < |                                        |                                          | >                              |         |
| - |                                        |                                          |                                |         |

The information entered in this table populates the person completing cause of death field

Click Add and you will be able to enter the place underneath "29. Person completing cause of death."

- 1. Enter an address under "Address of person completing cause of death."
- 2. Enter the "City state, zip of person completing cause of death."
- 3. Click **Close** to exit the table.

- 1. Delete: Use to delete the record where your cursor is positioned.
- 2. Print: Use to print the list.

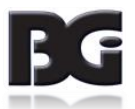

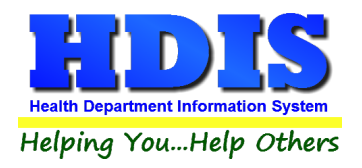

### **Facility**

From the Vital Statistics Module, navigate to: Maintenance > Add/Delete/Modify Tables > Facility

| 100/0 | ciece, woonly racincy rabie |      |                                       |        |
|-------|-----------------------------|------|---------------------------------------|--------|
| Code  | Name                        | City | County 🔨                              | Close  |
| 5555  | AIR LAND                    |      |                                       |        |
| 1111  | LEAF CITY                   |      |                                       | Add    |
| 3333  | SEAPLACE                    |      |                                       |        |
| 4444  | SUNSHINE CITY               |      |                                       | Delete |
| 2222  | TACOLAND                    |      |                                       |        |
|       |                             |      |                                       | Print  |
|       |                             |      |                                       |        |
|       |                             |      |                                       |        |
|       |                             |      |                                       |        |
|       |                             |      |                                       |        |
|       |                             |      |                                       |        |
|       |                             |      |                                       |        |
|       |                             |      |                                       |        |
|       |                             |      |                                       |        |
|       |                             |      |                                       |        |
|       |                             |      |                                       |        |
|       |                             |      |                                       |        |
|       |                             |      |                                       |        |
|       |                             |      |                                       |        |
|       |                             |      |                                       |        |
|       |                             |      |                                       |        |
|       |                             |      |                                       |        |
|       |                             |      |                                       |        |
|       |                             |      |                                       |        |
|       |                             |      |                                       |        |
|       |                             |      |                                       |        |
|       |                             |      |                                       |        |
|       |                             |      |                                       |        |
|       |                             |      |                                       |        |
|       |                             |      |                                       |        |
|       |                             |      |                                       |        |
|       |                             |      | · · · · · · · · · · · · · · · · · · · |        |
| 5     |                             |      | >                                     |        |

The information entered in this table populates the facility field when entering a record. *To enter Facility:* 

- 1. Click Add and enter the "Code" for the Facility.
- 2. Enter the facility "Name" next.
- 3. Enter the "City"
- 4. Enter the "County"
- 5. Click **Close** to exit the table.

- 1. Delete: Use to delete the record where your cursor is positioned.
- 2. Print: Use to print the list.

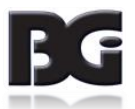

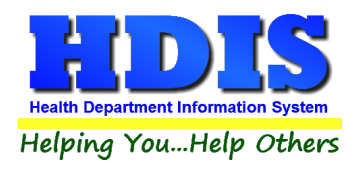

### **ICD9 Codes**

From the Vital Statistics Module, navigate to: Maintenance > Add/Delete/Modify Tables > ICD9 Codes

| cd9  | Desc                                                                   | ^ | Close         |
|------|------------------------------------------------------------------------|---|---------------|
|      |                                                                        |   |               |
| 0084 | MALARIA                                                                |   | Add           |
| 0119 | UNSPECIFIED; PULMONARY TUBERCULOSIS                                    |   |               |
| 0188 | OTHER SPECIFIED MILIARY TUBERCULOSIS                                   |   | Delete        |
| 0189 | MILIARY TUBERCULOSIS UNSPECIFIED                                       |   |               |
| 0360 | MENINGOCOCCAL MENINGITIS                                               |   | Print by Coo  |
| 0381 | STAPHYLOCOCCAL SEPTICEMIA                                              |   |               |
| 0383 | SEPTICAEMIA DUE TO ANAEROBES                                           |   | Print by Alph |
| 0384 | SEPTICAEMIA DUE TO OTHER GRAM-NEGATIVE ORGANISMS                       |   |               |
| 0389 | UNSPECIFIED SEPTICAEMIA                                                |   |               |
| 0398 | ACTINOMYCOTIC INFECTIONS OF OTHER SPECIFIED SITES                      |   |               |
| 0408 | OTHER BACTERIAL DISEASES                                               |   |               |
| 0410 | STREPTOCOCCUS                                                          |   |               |
| 0420 | HUMAN T-CELL LYMPHOTROPIC VIRUS-III/LYMPHADENOPATHY ASSOCIATED VIRUS   |   |               |
| 0421 | HUMAN IMMUNODEFICIENCY VIRUS INFECTION CAUSING OTHER INFECTIONS        |   |               |
| 0422 | HUMAN IMMUNODEFICIENCY VIRUS WITH SPECIFIED CONDITIONS, MALIGNANT NEOP |   |               |
| 0429 | AIDS                                                                   |   |               |
| 0449 | HT;V-III/LAV NOT OTHERWISE SPECIFIED                                   |   |               |
| 0461 | JAKOB-CREUTZFELDT DISEASE                                              |   |               |
| 0539 | HERPES ZOSTER WITHOUT MENTION OF COMPLICATION                          |   |               |
| 0703 | VIRAL HEPATITIS B WITHOUT MENTION OF HEPATIC COMA                      |   |               |
| 0705 | OTHER SPECIFIED VIRAL HEPATITIS WITHOUT MENTION OF HEPATIC COMA        |   |               |
| 0709 | UNSPECIFIED VIRAL HEPATITIS WITHOUT MENTION OF HEPATIC COMA            |   |               |
| 0922 | CONTUSION OF TRUNK, UNSPECIFIED PART                                   |   |               |
| 135  | SARCOIDOSIS                                                            |   |               |
| 138  | LATE EFFECTS OF ACUTE POLIOMYELITIS                                    |   |               |
| 1410 | MALIGNANT NEOPLASM OF BASE OF TONGUE                                   |   |               |
| 1419 | MALIGNANT NEOPLASM TONGUE, UNSPECIFIED                                 |   |               |
| 1420 | PAROTID GLAND, MALIGNANT NEOPLASM                                      |   |               |
| 1429 | MALIGNANT NEOPLASM, SALIVARY GLAND UNSPECIFIED                         |   |               |
| 1429 | MALIGNANT NEOPLASM, SALIVARY GLAND UNSPECIFIED                         |   |               |
| 1449 | MALIGNANT NEOPLASM OF FLOOR OF MOUTH, PART UNSPECIFIED                 |   |               |

To enter ICD9 Codes:

- 1. Click Add and enter the "Icd9"
- 2. Enter the description under "Desc."
- 3. Click **Close** to exit the table.

- 1. Delete: Use to delete the record where your cursor is positioned.
- 2. Print by code: Click to print a list by code
- 3. **Print by Alpha:** Click to print by alpha

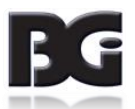

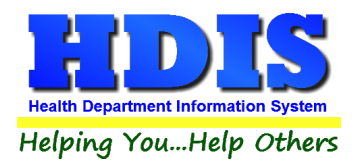

### ICD10 Codes

From the Vital Statistics Module, navigate to: Maintenance > Add/Delete/Modify Tables > ICD10 Codes

| Code  | HIPAA-covered transactions   | Description                                        | ~ | 01             |
|-------|------------------------------|----------------------------------------------------|---|----------------|
| oue   | Thir PA-covered transactions |                                                    |   | Close          |
| 00    | 0                            | CHOLERA                                            |   | Add            |
| 000   | 1                            | CHOLERA DUE TO VIBRIO CHOLERAE 01, BIOVAR CHOLERAE |   | Add            |
| A001  | 1                            | CHOLERA DUE TO VIBRIO CHOLERAE 01, BIOVAR ELTOR    |   | Delete         |
| 4009  | 1                            | CHOLERA, UNSPECIFIED                               |   | 201010         |
| A01   | 0                            | TYPHOID AND PARATYPHOID FEVERS                     |   | Print by Code  |
| A010  | 0                            | TYPHOID FEVER                                      |   | ,              |
| A0100 | 1                            | TYPHOID FEVER, UNSPECIFIED                         |   | Print by Alpha |
| A0101 | 1                            | TYPHOID MENINGITIS                                 |   |                |
| A0102 | 1                            | TYPHOID FEVER WITH HEART INVOLVEMENT               |   |                |
| A0103 | 1                            | TYPHOID PNEUMONIA                                  |   |                |
| A0104 | 1                            | TYPHOID ARTHRITIS                                  |   |                |
| A0105 | 1                            | TYPHOID OSTEOMYELITIS                              |   |                |
| A0109 | 1                            | TYPHOID FEVER WITH OTHER COMPLICATIONS             |   |                |
| A011  | 1                            | PARATYPHOID FEVER A                                |   |                |
| A012  | 1                            | PARATYPHOID FEVER B                                |   |                |
| A013  | 1                            | PARATYPHOID FEVER C                                |   |                |
| A014  | 1                            | PARATYPHOID FEVER, UNSPECIFIED                     |   |                |
| 402   | 0                            | OTHER SALMONELLA INFECTIONS                        |   |                |
| 4020  | 1                            | SALMONELLA ENTERITIS                               |   |                |
| 4021  | 1                            | SALMONELLA SEPSIS                                  |   |                |
| 4022  | 0                            | LOCALIZED SALMONELLA INFECTIONS                    |   |                |
| 40220 | 1                            | LOCALIZED SALMONELLA INFECTION, UNSPECIFIED        |   |                |
| 40221 | 1                            | SALMONELLA MENINGITIS                              |   |                |
| 40222 | 1                            | SALMONELLA PNEUMONIA                               |   |                |
| 40223 | 1                            | SALMONELLA ARTHRITIS                               |   |                |
| 40224 | 1                            | SALMONELLA OSTEOMYELITIS                           |   |                |
| 40225 | 1                            | SALMONELLA PYELONEPHRITIS                          |   |                |
| 40229 | 1                            | SALMONELLA WITH OTHER LOCALIZED INFECTION          |   |                |
| A028  | 1                            | OTHER SPECIFIED SALMONELLA INFECTIONS              |   |                |
| A029  | 1                            | SALMONELLA INFECTION, UNSPECIFIED                  |   |                |
| A03   | 0                            | SHIGELLOSIS                                        |   |                |
| 4030  | 1                            | SHIGELLOSIS DUE TO SHIGELLA DYSENTERIAE            | V |                |

To enter ICD10 Codes:

- 1. Click Add and enter the "Code"
- 2. Enter the "HIPAA-covered transactions"
- 3. Fill "Description" area.
- 4. Click **Close** to exit the table.

- 1. **Delete**: Use to delete the record where your cursor is positioned.
- 2. Print by code: Click to print a list by code
- 3. **Print by Alpha:** Click to print by alpha

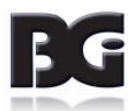

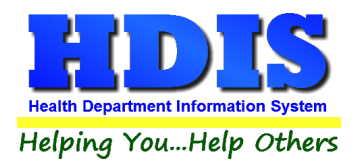

### **Manner of Death**

From the Vital Statistics Module, navigate to: Maintenance > Add/Delete/Modify Tables > Manner of Death

| Code     Name     Close       1     NATURAL     Add       2     ACCIDENT     Add       3     SUICIDE     Delete       4     HOMICIDE     PENDING INVESTIGATION       5     PENDING INVESTIGATION     Print |      |                         |   |        |
|----------------------------------------------------------------------------------------------------|------|-------------------------|---|--------|
| 1       NATURAL       Add         2       ACCIDENT       Delete         3       SUICIDE       Delete         4       HOMICIDE       PENDING INVESTIGATION         6       COULD NOT BE DETERMINED          | Code | Name                    | ^ | Close  |
| 1     NATURAL     Add       2     ACCIDENT     Delete       3     SUICIDE     Delete       4     HOMICIDE     Print       5     PENDING INVESTIGATION     Print                                            |      |                         |   |        |
| 2 ACCIDENT 3 SUICIDE 4 HOMICIDE 5 PENDING INVESTIGATION 6 COULD NOT BE DETERMINED                                                                                                    | 1    | NATURAL                 | _ | Add    |
| 3     SUICIDE     Delete       4     HOMICIDE                                                                                                    | 2    | ACCIDENT                |   |        |
| 4 HOMICIDE     5 PENDING INVESTIGATION     6 COULD NOT BE DETERMINED                                                                                                    | 3    | SUICIDE                 |   | Delete |
| 5 PENDING INVESTIGATION Print<br>6 COULD NOT BE DETERMINED                                                                                                    | 4    | HOMICIDE                |   |        |
| 6 COULD NOT BE DETERMINED                                                                                                    | 5    | PENDING INVESTIGATION   |   | Print  |
|                                                                                                    | 6    | COULD NOT BE DETERMINED | _ |        |
|                                                                                                    |      |                         | - |        |

To enter Manner of Death:

- 1. Click Add and enter the "Code"
- 2. Enter the "*Name*" which would be the Manner of death.
- 3. Click **Close** to exit the table.

- 1. **Delete**: Use to delete the record where your cursor is positioned.
- 2. Print: Use to print the list.

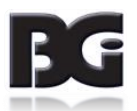

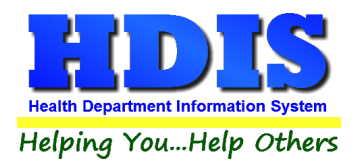

### **Marital Status**

From the Vital Statistics Module, navigate to: Maintenance > Add/Delete/Modify Tables > Marital Status

| Add/De | lete/Modify Marital Status | Table | X      |
|--------|----------------------------|-------|--------|
| Code   | Name                       | ^     | Close  |
| •      |                            |       |        |
| 2      | MARRIED                    | _     | Add    |
| 3      | WIDOWED                    |       | Delete |
| 4      | DIVORCED                   |       |        |
| 5      | NOT CLASSIFIABLE           | _     | Print  |
| -      |                            | _     |        |
| -      |                            | -     |        |

To enter Marital Status:

- 1. Click Add and enter the "Code"
- 2. Enter the "*Name*" which would be the Marital status.
- 3. Click **Close** to exit the table.

- 1. **Delete**: Use to delete the record where your cursor is positioned.
- 2. **Print:** Use to print the list.

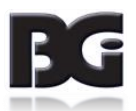

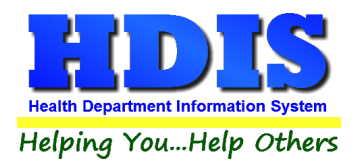

### **Method of Disposition**

From the Vital Statistics Module, navigate to: Maintenance > Add/Delete/Modify Tables > Method of Disposition

| Add/De | lete/Modify Method of Di | spositi  | ion Tal | ble    | 2 |
|--------|--------------------------|----------|---------|--------|---|
| Code   | Name                     | ^        | Γ       | Close  |   |
|        |                          |          |         |        |   |
| 1      | BURIAL                   | _        |         | Add    |   |
| 2      | CREMATION                | _        |         |        |   |
| 3      | REMOVAL FROM STATE       | <u>E</u> |         | Delete |   |
| 4      | DONATION                 | _        |         |        |   |
| 5      | OTHER                    | _        |         | Print  |   |
|        |                          | _        |         |        |   |
|        |                          | _        |         |        |   |
|        |                          |          |         |        |   |
|        |                          |          |         |        |   |

To enter Method of Disposition:

- 1. Click Add and enter the "Code"
- 2. Enter the "*Name*" which would be the Method of Disposition.
- 3. Click **Close** to exit the table.

- 1. **Delete**: Use to delete the record where your cursor is positioned.
- 2. **Print:** Use to print the list.

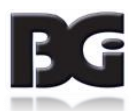

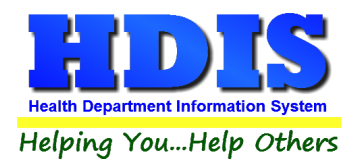

### <u>Origin</u>

From the Vital Statistics Module, navigate to: Maintenance > Add/Delete/Modify Tables > Origin

| Add/De | lete/Modify Origin Table   |   | <b>×</b> |
|--------|----------------------------|---|----------|
| Code   | Origin                     | ^ | Close    |
| 0      | NOT HISPANIC               |   |          |
| 1      | MEXICAN                    |   | Add      |
| 2      | PUERTO RICAN               |   |          |
| 3      | CUBAN                      |   | Delete   |
| 4      | CENTRAL/SOUTH AMERICAN     |   |          |
| 5      | OTHER AND UNKNOWN HISPANIC |   | Print    |
| 9      | NOT CLASSIFIABLE           |   |          |
|        |                            |   |          |

To enter Origin:

- 4. Click Add and enter the "Code"
- 5. Enter the "Origin".
- 6. Click **Close** to exit the table.

- 3. **Delete**: Use to delete the record where your cursor is positioned.
- 4. **Print:** Use to print the list.

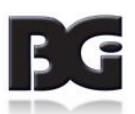

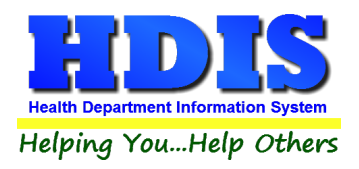

### **Place of Death**

From the Vital Statistics Module, navigate to: Maintenance > Add/Delete/Modify Tables > Place of Death

| Add/De | lete/Modify Place of Death Table |   | ×      |
|--------|----------------------------------|---|--------|
| Code   | Name                             | ^ | Close  |
|        |                                  |   |        |
|        | RESIDENCE                        |   | Add    |
|        | NURSING HOME                     |   |        |
| 1      | HOSPITAL/INPATIENT               |   | Delete |
| 2      | HOSPITAL/ER-OUTPATIENT           |   |        |
| 3      | HOSPITAL/D.O.A.                  |   | Print  |
| 4      | HOSPITAL/STATUS UNKNOWN          |   |        |
| 5      | OTHER/NURSING HOME               |   |        |
| 6      | OTHER/RESIDENCE                  |   |        |
| 7      | OTHER/OTHER                      |   |        |
| 8      | NOT CLASSIFIABLE                 |   |        |
|        |                                  |   |        |

To enter Place of Death:

- 7. Click Add and enter the "Code"
- 8. Enter the "*Name*" which would be the place of death.
- 9. Click **Close** to exit the table.

- 5. **Delete**: Use to delete the record where your cursor is positioned.
- 6. **Print:** Use to print the list.

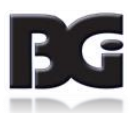

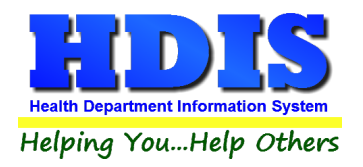

#### <u>Race</u>

From the Vital Statistics Module, navigate to: Maintenance > Add/Delete/Modify Tables > Race

| Add/De | elete/Modify Race Table |   | 8      |
|--------|-------------------------|---|--------|
| Code   | Name                    | ^ | Close  |
| Þ      | CAUCASIAN               |   | Add    |
|        | MULTI-RACIAL            |   |        |
| 2      | MERMAID                 |   | Delete |
|        |                         |   | Print  |
|        |                         |   |        |
|        |                         |   |        |

To enter Place of Death:

- 10. Click Add and enter the "Code"
- 11. Enter the "*Name*" which would be race.
- 12. Click **Close** to exit the table.

- 7. **Delete**: Use to delete the record where your cursor is positioned.
- 8. Print: Use to print the list.

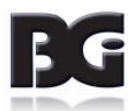

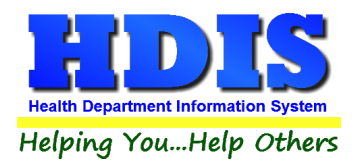

### **Type of Attendant**

From the Vital Statistics Module, navigate to: Maintenance > Add/Delete/Modify Tables > Type of Attendant

| C | Add/De | elete/Modify Type of A | Atten            | dantTable |
|---|--------|------------------------|------------------|-----------|
|   | Code   | Name                   | ^                | Close     |
|   | ▶<br>1 | MD                     |                  | Add       |
|   | 2      | DO                     | ţ                | Add       |
|   | 3      | C.N.M.                 | +                | Delete    |
|   | 5      | OTHER                  | t                | Print     |
|   | 9      | UNKNOWN                | $\left  \right $ |           |
|   |        |                        | +                |           |

To enter Type of Attendant:

- 13. Click Add and enter the "Code"
- 14. Enter the "*Name*" which would be type of attendant.
- 15. Click **Close** to exit the table.

- 9. **Delete**: Use to delete the record where your cursor is positioned.
- 10. Print: Use to print the list.

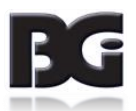

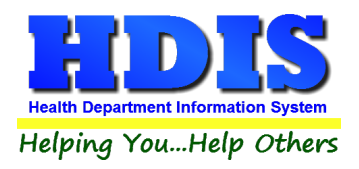

### **Type of Facility**

From the Vital Statistics Module, navigate to: Maintenance > Add/Delete/Modify Tables > Type of Facility

| C | Add/De | elete/Modify Type of A | Attend | lantTable 🔀 |
|---|--------|------------------------|--------|-------------|
|   | Code   | Name                   | ^      | Close       |
|   | Þ      |                        |        |             |
|   | 1      | MD                     | T      | Add         |
|   | 2      | DO                     | I      |             |
|   | 3      | C.N.M.                 | II     | Delete      |
|   | 4      | OTHER MIDWIFE          | II     |             |
|   | 5      | OTHER                  | II     | Print       |
|   | 9      | UNKNOWN                |        |             |
|   |        |                        | ΤI     |             |
|   |        |                        | T      |             |

To enter Type of Facility

- 16. Click Add and enter the "Code"
- 17. Enter the "*Name*" which would be type of facility.
- 18. Click **Close** to exit the table.

- 11. **Delete**: Use to delete the record where your cursor is positioned.
- 12. Print: Use to print the list.

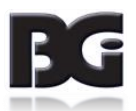

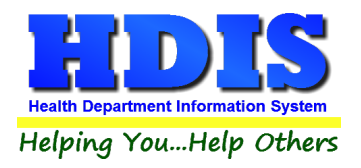

# **Chapter 2: Entering Birth and Death Certificates**

#### Part 1 – Birth Certificates

#### Navigate to Vital Statistics > Birth Certificates

Here you will see a list starting with the Child's name. You can search for a specific record by clicking: "by Name," "by Date of Birth," "Registrar #." Click on the specific record you want to observe or enter in a new record.

| Birth Certificate for |                          |                        |        |            |              |                 |            |            | × |
|-----------------------|--------------------------|------------------------|--------|------------|--------------|-----------------|------------|------------|---|
| Find                  | Child/Attendant          | Info 9-21              | Int    | fo 22-31   | Info         | o 32-33         | Info 34-36 | Info 37-40 |   |
|                       |                          |                        |        |            |              |                 |            |            |   |
| Enter last name, firs | t name middle name(examp | Ie: SMITH, JOHN JAMES) | (a) by | Noma Obv ( | Data of Dirt | h O Bagiatrar # | Add        | Close      |   |
| I                     |                          |                        | Uy     |            | Jale of Bill |                 | Add        | 01036      | " |
| Child's Name          |                          | Date of Birth          | Sex    | Date Filed | Census       | Registrar#      |            | ^          | ~ |
| GREEN, JOH            | INNY L                   | 10/12/2009             | M      | 10/12/2009 |              | 2017-           |            |            |   |
|                       |                          |                        | _      |            |              |                 |            |            |   |
|                       |                          |                        |        |            |              |                 |            |            |   |
|                       |                          |                        |        |            |              |                 |            |            |   |
| _                     |                          |                        |        |            |              |                 |            |            |   |
|                       |                          |                        | _      |            |              |                 |            |            |   |
|                       |                          |                        |        |            |              |                 |            |            |   |
|                       |                          |                        |        |            |              |                 |            |            |   |
|                       |                          |                        |        |            |              |                 |            |            |   |
|                       |                          |                        | _      |            |              |                 |            |            |   |
|                       |                          |                        | -      |            |              |                 |            |            |   |
|                       |                          |                        |        |            |              |                 |            |            |   |
|                       |                          |                        |        |            |              |                 |            |            |   |
|                       |                          |                        |        |            |              |                 |            |            |   |
|                       |                          |                        | +      |            |              |                 |            |            |   |
| <                     |                          | 1                      | I      | 1          |              |                 |            | >          |   |
|                       |                          |                        |        |            |              |                 |            |            |   |

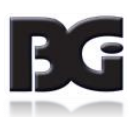

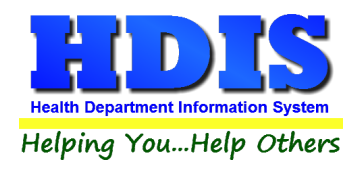

### **Child Attendant Tab**

From Vital Statistics > Birth Certificates > Child/Attendant

| Birth Certificate for | or,                        |             |             |                     |                        |                  | X          |
|-----------------------|----------------------------|-------------|-------------|---------------------|------------------------|------------------|------------|
| Find                  | Child/Attendant            | Info 9-21   | Info 22-31  | Info 32-33          | Info 3                 | 4-36             | Info 37-40 |
|                       | Reg. Dist. No.             | Notes       |             |                     |                        | <                |            |
|                       | Primary Reg. Dist. No.     | Affidavit   | N Affidavit | Registrar's Name or | #                      |                  |            |
|                       | Registrar's No. 2017-      | File Number | Page N      | lumber              | State Cert/Volume#     |                  |            |
|                       | 1.Child - Name<br>First    | Middle      | Last        | Suffix              | 2.Sex 3a.Date of birth | 3b.Time of birth | 1          |
|                       | 4a. Faciltiy code and Name |             | 4b.City of  | birth               | 4c.County              | y of birth       |            |
|                       | 5.Place of birth           | Other (sp   | ecify)      | 7. Date fi          | led by registrar       | 8b.Date signed   |            |
|                       | 8c.Type of Attendant       | Other (sp   | ecify)      | 8d.Attend           | lant's name            |                  |            |
|                       | 8a.Attendant's address     | City        |             | State               |                        | Zip              |            |
|                       |                            |             |             |                     |                        |                  |            |
|                       |                            | Print       | Previous    | Next De             | lete Add               | Modify           | Close      |

Click "Modify" to enter information for the child/attendant.

| Field/Button  | Description                                             |
|---------------|---------------------------------------------------------|
| Modify        | Allows you to enter information into a record           |
| Add           | Creates blank fields to allow you to enter a new record |
| Delete        | Deletes record                                          |
| Next/Previous | Displays next or previous record                        |
| Print         | Opens menu to print selection                           |

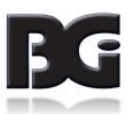

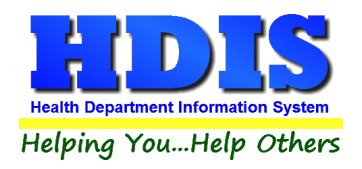

### Info 9-21 Tab

| Find | Child/Attendant             | Info 9-21                   | Info 22-31              | Info 32-33               | Info 34-36                   | Info 37-40 |
|------|-----------------------------|-----------------------------|-------------------------|--------------------------|------------------------------|------------|
|      | 9a.Mother's first name      | Middle                      | Last                    | 9b.Maiden su             | rname 10a.Date of b          | irth<br>]  |
|      | 10b.Age 11.Birthplace       | 12a.Residence - State<br>OH | 12b.County              | 12e.Mother wi            | thin city limits?            |            |
|      | 12d.Street and number       | Census 1                    | 2c.City,town or locatio | n Mother's p             | rimary dist. Mother's zip co | ode        |
|      | 13.Mother's mailing address | Mother's mailing            | g city                  | Mother's mailing zip cod | e                            |            |
|      | 14.Father's first name      | Middle                      | Last                    | 15a.Date of birth        | 15b.Age 16.Birthplace        |            |
|      | 17. Informant               |                             | Informant Relation      |                          |                              |            |
|      | 18a.Mother's origin         | 19a.Mother's race           | 20a.EE 2                | Da.CE 21a.Occupation     | 21b.Industry                 |            |
|      | Father's origin             | Father's race               | 20b.EE 2                | b.CE 21c.Occupation      | 21d.Industry                 |            |
|      |                             |                             |                         |                          |                              |            |
|      |                             |                             |                         |                          |                              |            |
|      |                             |                             |                         |                          |                              |            |

Fill in appropriate information under the Info 9-21 tab. The dropdown fields are stored in tables to make entering data quicker.

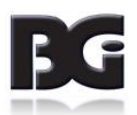

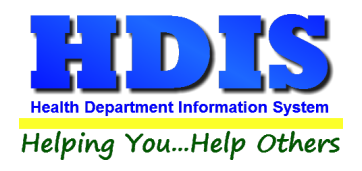

## Info 22-31 Tab

| Find | Child/Attendant                          | Info 9-21                      | Info 22-31                                 | Info 32-33           | Info 34-36                              | Info 37-40 |
|------|------------------------------------------|--------------------------------|--------------------------------------------|----------------------|-----------------------------------------|------------|
|      | 23. Mother married?                      |                                | 24. Date of last no                        | rmal menses began    | 26a. Total prenatal visits              |            |
|      | 22a.Now living 22b. Now<br>Number Number | v dead 22d. Other termination  | ns 25. Month pregnac<br>prenatal care bega | cy 26b. City<br>an   | 26c. County                             | ł          |
|      |                                          |                                | 27. Birth wgt in gra                       | ams Grams/pounds     | 28. Clinical esimate of gestatio        | 'n         |
|      | 22c. Date of last birth 22e. D           | Date of last other termination | 29a. Plurality 29b. If no                  | 30a. Apg<br>1 minute | ar score 30b. Apgar score<br>e 5 minute |            |
|      | 31a. Mother transferred?                 | Facility code 31b. Facility    | name                                       |                      | 31c. Mother's transfer from city        | -          |
|      | 31d. Infant transferred?                 | Facility code 31e. Baby's t    | transfer from faciltiy                     |                      | 31f. Baby's transferred from ci         | ty         |
|      |                                          |                                |                                            |                      |                                         |            |

Fill in appropriate information under the Info 22-31 tab. The dropdown fields are stored in tables to make entering data quicker.

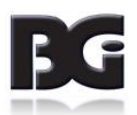

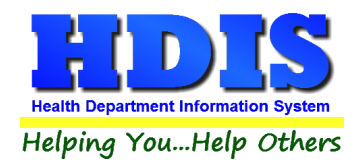

### Info 32-33 Tab

| 🖺 Birth Certificate for , |                |                                                                                                    |                                                                                                    |   |                                                                                                    |                                                                                                    | ×          |
|---------------------------|----------------|----------------------------------------------------------------------------------------------------|----------------------------------------------------------------------------------------------------|---|----------------------------------------------------------------------------------------------------|----------------------------------------------------------------------------------------------------|------------|
| Find C                    | hild/Attendant | Info 9-21                                                                                                    | Info 22-31                                                                                                    | [ | Info 32-33                                                                                                    | Info 34-36                                                                                                    | Info 37-40 |
| Find C                    | hild/Attendant | Info 9-21<br>ctors for this pregnancy<br>Anemia(Hct < 30/h<br>Cardiac (<br>D<br>Genital<br>Hydraminos/Oligohydr<br>Hypertension,<br>ypertention, pregnancy-ass<br>Ed<br>Incompete<br>Previous infant 4000<br>r small-for-gestational-ac<br>Renal<br>Uterine b | Info 22-31 gb.<10)(01) [ disease(02) [ disease(03) [ disease(03) [ liabetes(04) [ herpes(05) [ amnios(06) [ nopathy(07) [ chronic(08) [ ssociated(9) [ ampsia(10) [ hergams(12) [ ye infant(13) [ disease(14) [ littization(15) [ None(00) [ Other(17) [ ] ] |   | Info 32-33         32b.Other risk factors fo         Tobacco used?         Average number of         Alcohol Used?         Average # of drinks         Weight Gail         Pre pregnancy weig         33.Obstetric procedures         An         Electronic fett         Indu         Stimul: | Info 34-36  r this pregnancy j cigs per day per week ned pht nniocentesis(01) al monitoring(02) ction of labor(03) ation of labor(04) Tocolysis(05) Ultrasound(06) None(00) Other(07) | Info 37-40 |

Fill in/check mark appropriate information under the Info 32-33 tab.

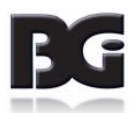

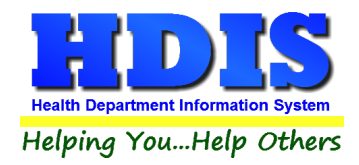

## Info 34-36 Tab

| Find | Child/Attendant                       | Info 9-21                   | Info 22-31 | Info 32-33                    | Info 34-36           | Info 37-4 |
|------|---------------------------------------|-----------------------------|------------|-------------------------------|----------------------|-----------|
|      |                                       |                             |            |                               |                      |           |
|      | 34.Complications of                   | abor and/or delivery        |            | 35.Method of delivery         |                      |           |
|      |                                       |                             |            |                               | Vaginal(01) 🗌        |           |
|      | Fe                                    | ebrile (> 100 F or 38 C )(0 | 1) 🗌 🔰     | Vaginal birth after previ     | ious C-section(02) 🗌 |           |
|      | Mec                                   | onium, moderate/heavy(0)    | 2) 🗌 📔 📔   | Prir                          | mary C-section(03)   |           |
|      | Premature rupture                     | of membrane(>12 hrs.)(03    | 3) 🗌 🔰 📔   | Re                            | peat C-section(04)   |           |
|      |                                       | Abruptio placenta(04        | 4)         |                               | Forceps(05)          |           |
|      |                                       | Placenta previa(0)          | 5)         |                               | Vacuum(06) 🗌         |           |
|      | Ot                                    | her excessive bleeding(0)   |            | 36 Abnormal conditions of the | newborn              |           |
|      | Dente                                 | Seizures during labor(0)    |            | An article (114               |                      |           |
|      | Preci                                 | ptious labor (<3 nours)(0)  |            | Anemia (Hct                   | (<39/Hgb <13)(01)    |           |
|      | P1010                                 | Disfunctional Johns (1)     |            | Estal al                      | Birtri Injury(02)    |           |
|      |                                       | Dystuticitorial labor(1)    |            | Hvoline membrane              | disesse/RDS(04)      |           |
|      | Conh                                  | alongly is disproportion(1) |            | Moconium achir                | ation syndrome(05)   |           |
|      | Ceph                                  | Cord prospec(1)             |            | Accieted ventil               | ation < 30 min(06)   |           |
|      | Ar                                    | esthetic complications(1    |            | Assisted ventil               | ation > 30 min(07)   |           |
|      | · · · · · · · · · · · · · · · · · · · | Fetal distress(1            |            |                               | Seizures(08)         |           |
|      |                                       | None(0)                     |            |                               | None(00)             |           |
|      |                                       | Other(1)                    | 5) □       |                               | Other(specify)(09)   |           |
|      |                                       |                             |            |                               |                      |           |
|      |                                       |                             |            |                               |                      |           |
|      |                                       |                             |            |                               |                      |           |
|      |                                       |                             |            |                               |                      |           |
|      |                                       |                             |            |                               |                      |           |
|      |                                       |                             |            |                               |                      |           |
|      |                                       |                             |            |                               |                      |           |
|      |                                       |                             |            |                               |                      |           |
|      |                                       |                             |            |                               |                      |           |
|      |                                       |                             |            |                               |                      |           |

Fill in/check mark appropriate information under the Info 34-36 tab.

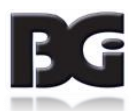

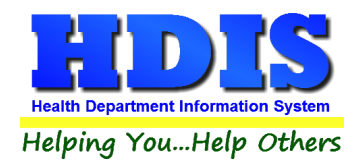

### Info 37-40 Tab

| Find | Child/Attendant                                | Info 9-21                                                                         | Info 22-31                                                   | Info 32-33                                                                                | Info 34-36       | Info 37-40 |
|------|------------------------------------------------|-----------------------------------------------------------------------------------|--------------------------------------------------------------|-------------------------------------------------------------------------------------------|------------------|------------|
|      | 37. Congenital Anolmali<br>Spinal bifida       | es of child<br>Anencephalus(01) []<br>/meningocele(02) []<br>Iydrocephalus(03) [] | Polydactyly/<br>Dia<br>Other musc                            | syndactyly/adactyly(16)<br>Club foot(17)<br>phragmatic hernia(18)<br>Jlos/integumanom(19) |                  |            |
|      | Other central nervous<br>Heart I               | nalformations(06)                                                                 | Other chromo                                                 | Down's syndrome(20)  somal anomalies(21)                                                  |                  |            |
|      | Rectal at<br>Tracheo-esoph fist<br>Omphalocele | resia/stenosis(08)<br>esoph atresia(09)<br>/gastroschisis(10)                     | Other con                                                    | None  genital anomalies(22)                                                               |                  |            |
|      | Other gastrointesti<br>Malfo<br>Re             | ral anomalies(11)<br>rmed genitalia(12)<br>nal agenesis((13)                      | 38. Name of prophylad<br>ILOTYCIN<br>39. Blood test for syph | illis                                                                                     | Reason<br>Reason | ]          |
|      | Other urogen                                   | ital anomalies(14) 🗌                                                              | 40. Blood test for gond                                      | orrhea                                                                                    | Reason           |            |
|      |                                                |                                                                                   |                                                              |                                                                                           |                  |            |
|      |                                                |                                                                                   |                                                              |                                                                                           |                  |            |

Fill in/check mark appropriate information under the Info 37-40 tab.

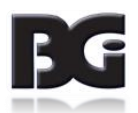

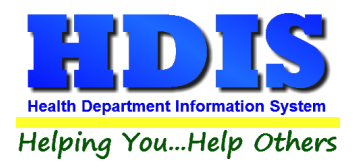

#### Part 2 – Death Certificates

#### Navigate to Vital Statistics > Death Certificates

Here you will see a list starting with the name. You can search for a specific record by clicking: "by Name," "by Date of Death," "Registrar #." Click on the specific record you want to observe or enter in a new record.

You can add death records by clicking either "Add Death <= 2006" or "Add Death => 2007."

Click the "View" button to view.

| Find                                                                   |  |
|------------------------------------------------------------------------|--|
| ● by Name ○ by Date of Death ○ Registrar #                             |  |
| Enter last name, first name middle name (example: SMITH, JOHN JAMES)   |  |
| View         Add Death <= 2006         Add Death => 2007         Close |  |
| Name Sex Date of Death Date of Birth Registrar's #                     |  |
| , // //                                                                |  |
| BLUE, SKY CLOUD 01/01/2001 / / 123                                     |  |
| GUINEAPIG, MIKE M 12/28/2017 07/07/1989 2017-1                         |  |
|                                                                        |  |
|                                                                        |  |
|                                                                        |  |
|                                                                        |  |
|                                                                        |  |
|                                                                        |  |
|                                                                        |  |
|                                                                        |  |
|                                                                        |  |
|                                                                        |  |
|                                                                        |  |
|                                                                        |  |
|                                                                        |  |
|                                                                        |  |
|                                                                        |  |
| ·                                                                      |  |
| × >                                                                    |  |

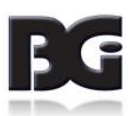

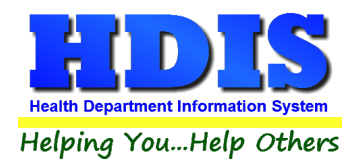

# Decedent Tab [Add Death <=2006]

| Decedent     | Decedent 10-19b   | Dis/Rea/Cert        | Cause of Death                   | Child Death Review     |
|--------------|-------------------|---------------------|----------------------------------|------------------------|
|              |                   |                     |                                  |                        |
| Dec          | Dist No           | Nataa               |                                  |                        |
| Kej          | J. DISL IND.      | Notes               |                                  |                        |
| Primary Reg  | g. Dist. No.      | Affidavit Affidavit |                                  |                        |
| Reg          | istrar's No. File | Pa Number Pa        | ge Number                        |                        |
| 1.Deceden    | ťs Name           |                     |                                  |                        |
| First        | Middle            | Last                | Suffix                           | 2.Sex 3a.Date of death |
|              |                   |                     |                                  |                        |
|              | 5a.Age            | -last birthday 5b.U | nder one year                    | 5c.Under one day       |
| 4.Social se  | curity # Years    | Mon                 | ths Days                         | Hours Minutes          |
|              |                   |                     |                                  |                        |
| 6 Date of b  | idh 7 Bidh        | niace 8.4r          | med forces? 9a Place of de       | ath                    |
|              |                   | place 0.Al          | neutorces? Sallace of de         | au                     |
|              |                   |                     |                                  |                        |
| 9b. Faciltiy | code and Name     | 9c.City,            | illage,Twp. or location of death | 9D.County of death     |
| ~            |                   |                     |                                  | ×                      |
|              |                   |                     |                                  |                        |
|              |                   |                     |                                  |                        |
|              |                   |                     |                                  |                        |
|              |                   |                     |                                  |                        |
|              |                   |                     |                                  |                        |
|              |                   |                     |                                  |                        |
|              |                   |                     |                                  |                        |
|              |                   |                     | Print                            | Delete Modity Close    |
|              |                   |                     |                                  |                        |

| Field/Button | Description                                   |
|--------------|-----------------------------------------------|
| Modify       | Allows you to enter information into a record |
| Delete       | Deletes record                                |
| Print        | Opens menu to print selection                 |

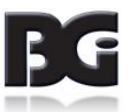

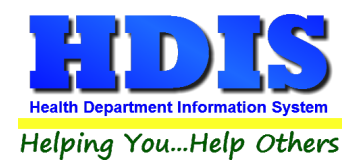

### Decedent 10-19b Tab [Add Death <= 2006]

| 🖀 =< 2006 - Death Certificat | te for ,               |                   |                       |           |                     | <b>×</b>           |
|------------------------------|------------------------|-------------------|-----------------------|-----------|---------------------|--------------------|
| Decedent                     | Decedent 10-19b        |                   | Dis/Reg/Cert          | Cause o   | of Death            | Child Death Review |
| 10.M                         | larital status         | 11.Surviving spou | ISE                   | 12a.D     | ecedent's usual oo  | ccupation          |
| 12b.                         | Kind of business       | 13a.Stat          | e                     | 13b.C     | ounty               |                    |
| Cen                          | sus 13c.City           | 13d.Add           | ress                  |           | 13e.Inside city lir | nits? Res.Pri.Dist |
| 13f.Z                        | Zip 14.Hispanic origin | ~                 | 15.Race               | 16.Elemer | itary education 16  | College education  |
| 17.F                         | ather                  |                   | 18.Mother             |           |                     |                    |
| 19a.                         | Informant              |                   | 19b.Informant address |           |                     |                    |
|                              |                        |                   |                       |           |                     |                    |
|                              |                        |                   |                       |           |                     |                    |
|                              |                        |                   |                       |           |                     |                    |
|                              |                        |                   |                       |           |                     |                    |
|                              |                        |                   |                       |           |                     |                    |
|                              |                        |                   |                       |           |                     |                    |

Fill in appropriate information under the Decedent 10 – 19b. The dropdown fields are stored in tables to make entering data quicker.

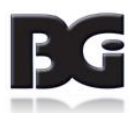

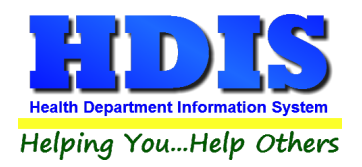

## Dis/Reg/Cert Tab [Add Death <= 2006]

| =< 2006 - Death Certificate | for ,                      |                           |                       |             |                              |                  | 23       |
|-----------------------------|----------------------------|---------------------------|-----------------------|-------------|------------------------------|------------------|----------|
| Decedent                    | Decedent 10-19             | b E                       | )is/Reg/Cert          | С           | ause of Death                | Child Deat       | h Review |
| 20a.Me                      | thod of disposition 20     | b.Place of disposition    |                       | ~ Add       | 20c.Location                 |                  |          |
| 20d.Da                      | te of disposition 21       | la. Name of embalmer      |                       | ~ Add       | 21b.Embalmer license         | #                |          |
| 22a.Na                      | me of Director             | <ul> <li>✓ Add</li> </ul> | 22b.Funeral license # | # 23.Fune   | eral facility                |                  |          |
| 23.Fun                      | eral facility address      |                           |                       | 23.Fune     | eral faciltiy city,state,zip |                  |          |
| 25.Date                     | e filed 26a.Issued permit  |                           | 26b.District# 27.D    | ate issued  | Burial Permit # County       | y of Cemetery    |          |
| 28a.Ce                      | rtifier 28b.Tim            | e of death AM/PM          | 28c.Date p            | pronounced  | dead 28d.Refe                | rred to coroner? |          |
| 28e.Ce                      | rtifier                    | 28f.Lic                   | ense# 28g.Date sign   | ned 29.Pers | on completing cause of c     | death 🗸 Add      |          |
| Addr of                     | person completing cause of | death                     |                       | City,stat   | te,zip of person completin   | ig cause         |          |
|                             |                            |                           |                       |             |                              |                  |          |
|                             |                            |                           |                       |             |                              |                  |          |
|                             |                            |                           |                       |             |                              |                  |          |

Fill in appropriate information under the Dis/Reg/Cert tab. The dropdown fields are stored in tables to make entering data quicker.

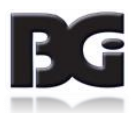

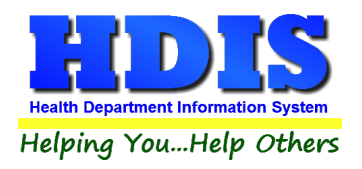

## Cause of Death Tab [Add Death <= 2006]

| 🖀 =< 2006 - Death Certificate for , |                               |                          |                                     | ×                     |
|-------------------------------------|-------------------------------|--------------------------|-------------------------------------|-----------------------|
| Decedent                            | Decedent 10-19b               | Dis/Reg/Cert             | Cause of Death                      | Child Death Review    |
| 30a.Primary                         | Description                   |                          | Classification                      | Onset                 |
| 30a.Secondary                       | Description                   |                          | Classification                      | Onset                 |
| 30a.Tertiary                        | Description                   |                          | Classification                      | Onset                 |
| 30a.Other                           | Description                   |                          | Classification                      | Onset                 |
| 30.Other condi                      | tions                         |                          |                                     |                       |
| 31a.Autopsy?                        | 31b.Findings available 32.Man | iner of death 3          | 33a.Date of injury 33b.Time of inju | ry 33c.Injury at work |
| 33d.Describe h                      | now injury occured            | 33e.Place of inju        | У                                   |                       |
| 33f.Location                        |                               | Accident #               | Injury #                            |                       |
| 1.Branch of se                      | vice 2.Entry date 3.Ty        | pe of discharge 4.Date o | f discharge 6.Section #             | 7.Lot# 8.Grave #      |
|                                     |                               |                          |                                     |                       |
|                                     |                               |                          |                                     |                       |

Fill in appropriate information under the Cause of Death tab. The dropdown fields are stored in tables to make entering data quicker.

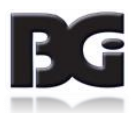

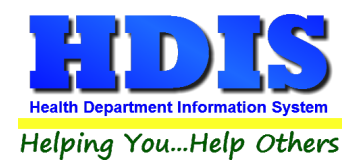

# Decedent Tab [Add Death => 2007]

| Decedent   | Decedent 9-21       | Dis/Re               | a/Cert    | Cause o       | f Death     | Child Death Review      |
|------------|---------------------|----------------------|-----------|---------------|-------------|-------------------------|
|            |                     |                      |           |               |             |                         |
| Re         | eg. Dist. No.       | Notes                |           |               |             |                         |
| Primary Re | eg. Dist. No.       | Affidavit            | fidavit   |               |             |                         |
| Re         | gistrar's No. 2017- | File Number          | Page      | Number        |             |                         |
| 1.Decede   | nt's Name           |                      |           |               |             |                         |
| First      | N                   | iddle                | Last      |               | Suffix 2.Se | 3a.Date of death        |
|            |                     | 5a Age-last birthday | 5b Und    | ter one vear  | 5c U        | nder one dav            |
| 4.Social s | ecurity #           | Years                | Months    | a Days        | Hour        | s Minutes               |
|            |                     |                      |           |               |             |                         |
|            |                     |                      |           |               |             |                         |
| 6.Date of  | birth               | 7.Birthplace         | 8a. Re    | sidence State | 8b.C        | ounty                   |
| 11         |                     |                      | OH        |               |             | $\sim$                  |
| Census     | 8c.City or Town     | 8d. Street and N     | lumber    | 8e. Apt. No.  | 8f. Zipcode | 3g. Inside city limits? |
|            | /                   |                      |           |               | $\sim$      |                         |
|            |                     |                      |           |               |             |                         |
|            |                     |                      |           |               |             |                         |
|            |                     |                      |           |               |             |                         |
|            |                     |                      |           |               |             |                         |
|            |                     |                      |           |               |             |                         |
|            |                     |                      |           |               |             |                         |
|            |                     |                      |           |               |             |                         |
|            |                     |                      | Add Death | n => 2007 P   | rint Dele   | ete Modify Close        |
|            |                     |                      |           |               |             |                         |

| Field/Button      | Description                                   |
|-------------------|-----------------------------------------------|
| Modify            | Allows you to enter information into a record |
| Delete            | Deletes record                                |
| Print             | Opens menu to print selection                 |
| Add Death => 2007 | Add a new death record => 2007                |

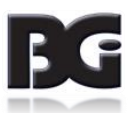

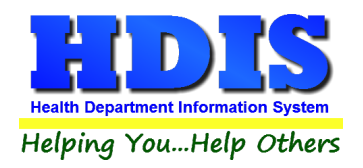

## Decedent 9-21 Tab [Add Death => 2007]

| Decedent                 | Decedent 9-21               |                     | Dis/Reg/Cert              | Cause of Death                    | Child Death Review |
|--------------------------|-----------------------------|---------------------|---------------------------|-----------------------------------|--------------------|
| 9. Ever in               | US Armed Forces?            | 10.Marital status a | at Time of Death          | 11.Surviving spouse's Name        |                    |
| 12. Desc                 | edent's Education           | 13.Decedent of Hi   | ispanic Origin            | 14. Decedent's Race               | Res.Pri.Dist       |
| 15. Fathe                | r's Name                    |                     | 16.Mother's Name          |                                   |                    |
| 17a. Info                | mant's Name                 |                     | 17b. Relationship to Dece | dent                              |                    |
| 17c. Mail                | ing Address                 |                     |                           | 18a. Place of death               | ~                  |
| 18b. Faci                | 18b. Facility code and Name |                     | 18c.City or 1             | own, State, and Zip Code 18d.     | County of death    |
| 19.Name                  |                             |                     | 20. License Number        | 21.Funeral Facility Name          |                    |
| Funeral Facility Address |                             |                     |                           | Funeral Faciltiy City, State, Zip |                    |
|                          |                             |                     |                           |                                   |                    |
|                          |                             |                     |                           |                                   |                    |
|                          |                             |                     |                           |                                   |                    |

Fill in appropriate information under the Decedent 9-21 tab. The dropdown fields are stored in tables to make entering data quicker.

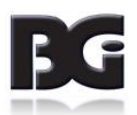

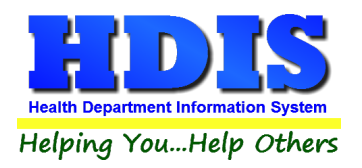

# Dis/Reg/Cert Tab [Add Death => 2007]

| 22a. Metr   | and of disposition 22b.         | Date of disposition 22c. Place of disposition | disposition                     | Add                 |
|-------------|---------------------------------|-----------------------------------------------|---------------------------------|---------------------|
| 220. 200    |                                 |                                               |                                 | uitt nu.            |
| 25. Date    | Burial Permit Issued 26a. Certi | fier 26b.Time of death                        | 26c. Date pronounced dead 26d.R | eferred to coroner? |
| 26e. Sign   | ature and Title of Certifier    | 261. License # 269. Date s                    | Igned                           |                     |
| 27. Name    | e of Person Who Completed Cause | of Death Address                              |                                 |                     |
| City, State | , Zip                           |                                               |                                 |                     |

Fill in appropriate information under the Dis/Reg/Cert tab. The dropdown fields are stored in tables to make entering data quicker.

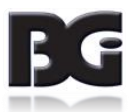

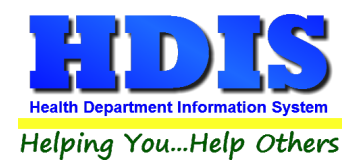

### Cause of Death Tab [Add Death => 2007]

| ecedent                                       | Decedent 9-2                           | 1                                                                  | Dis/Reg/Cert                                         | Cau                                                                                                    | se of Death                                                                                                    | Child Death                                   | Review |
|-----------------------------------------------|----------------------------------------|--------------------------------------------------------------------|------------------------------------------------------|----------------------------------------------------------------------------------------------------|----------------------------------------------------------------------------------------------------|-----------------------------------------------|--------|
|                                               | Primary/S                              | Secondary                                                          |                                                      |                                                                                                    | Tertiary/Other                                                                                                    |                                               |        |
| 28a.Prim                                      | ary Description     Image: Description |                                                                    |                                                      |                                                                                                    | Classification (<br>Classification (                                                                                          | Dnset                                         |        |
|                                               | <b>~</b>                               | Change to                                                          | Icd9 Codes                                           | Change to lcd10 Codes                                                                                              |                                                                                                    |                                               |        |
| Other co                                      | nditions                               |                                                                    |                                                      |                                                                                                    |                                                                                                    |                                               |        |
| 29a. Aut<br>32. Man<br>Natu<br>Accio<br>Suici | ppsy? 29b. Findings ava                | ilable 30. Did to<br>to De<br>Yes<br>No<br>stigation<br>determined | bbacco use contribute<br>ath?<br>Unknown<br>Probably | 31. If Female, Preg<br>Not pregnant wi<br>Pregnant at tim<br>Not pregnant, b<br>Not pregnant, b<br>Unknown if preg | inancy Status<br>thin past year<br>e of death<br>ut pregnant within 42 (<br>ut pregnant 43 days to<br>gnant within the past y | days of death<br>o 1 year before death<br>ear |        |
| 33a.Dat<br>//<br>33d.Loo                      | e of injury 33b.Time of i              | njury 33c.Pl<br>M<br>33e. D                                        | lace of injury<br>Describe how injury oc             | cured                                                                                                    | 33d.Inju<br>33f. If Tra                                                                                                    | ry at work<br>ans.Injury, Specify             |        |
| 1.Brand                                       | n of service 2.Er                      | try date 3.Type (                                                  | of discharge                                         | 4.Date of discharge 6.                                                                                             | Section #                                                                                                    | 7.Lot # 8.Grave #                             |        |
|                                               |                                        |                                                                    |                                                      |                                                                                                    |                                                                                                    |                                               |        |

Fill in/check mark appropriate information under the Cause of Death tab. The dropdown fields are stored in tables to make entering data quicker.

Subtabs: Primary/Secondary, Tertiary/Other

Buttons: Change to Icd9 Codes, Change to ICD10 Codes

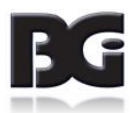

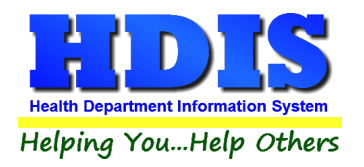

## Child Death Review Tab [Add Death => 2007]

|                 |                |                       |                | Objid Death D. 1   |
|-----------------|----------------|-----------------------|----------------|--------------------|
| Decedent        | Decedent 9-21  | Dis/Reg/Cert          | Cause of Death | Child Death Review |
| Date Reviewed   | Reviewed (Y/N) | Recommendations (Y/N) |                |                    |
| Recommendations |                |                       |                |                    |
|                 |                |                       |                | ~                  |
|                 |                |                       |                | ~                  |
|                 |                |                       |                |                    |

Enter the **Date Reviewed**, Y or N for **Reviewed** and **Recommendations**. Enter in text for **Recommendations**. Click **"Spell Check**" to check for spelling errors.

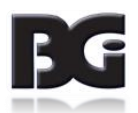

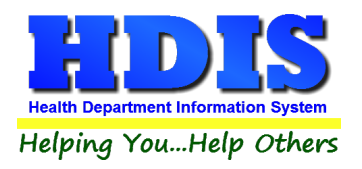

# **Chapter 3 – Certificate Application & Reports**

#### **Certification Application**

Have the option to "Find" or "Add".

To Find, type in either: "by Requestor/Ship to Name," "by Certificate Name," "by Check #," "Only Not Shipped."

Click on record and go to Vital Statistics Application Tab.

| Requestor/Ship To: Cert. Name:                      |                    |                     |                             | ×      |
|-----------------------------------------------------|--------------------|---------------------|-----------------------------|--------|
| Find                                                |                    | Vita                | al Statistics Application   |        |
| by Requestor/Ship To Name     O by Certificate Name | O by Check #       | Only Not Shipped    |                             |        |
| Enter Last Name, First Name, Middle Name            |                    |                     |                             |        |
| ,                                                   |                    |                     | Add                         | Close  |
| Requestor to Last Name Requestor to First Nam       | ne Requestor to Mi | ddle Certificate La | st Name Certificate First I | Name ^ |
|                                                     |                    | ACUFF               | NOAH                        |        |
|                                                     |                    | ACUFF               | NOAH                        |        |
|                                                     |                    | ALBAN               | JOSEPH                      |        |
|                                                     |                    | ABBOTT              | NICOLE                      |        |
|                                                     |                    | ABBOTT              | NICOLE                      |        |
|                                                     |                    | ABBOTT              | NICOLE                      |        |
| BB                                                  |                    |                     |                             |        |
| BB B                                                |                    |                     |                             |        |
| POSSIBLE KIM                                        |                    | POSSIBLE            | ALEXA                       |        |
| REQLAST REQFIRST                                    |                    |                     |                             |        |
|                                                     |                    |                     |                             |        |
|                                                     |                    |                     |                             |        |
|                                                     |                    |                     |                             |        |
|                                                     |                    |                     |                             |        |
|                                                     |                    |                     |                             |        |
|                                                     |                    |                     |                             |        |
|                                                     |                    |                     |                             |        |
|                                                     |                    |                     |                             |        |
|                                                     |                    |                     |                             |        |
|                                                     |                    |                     | I                           | ~ ~    |
|                                                     |                    |                     |                             | -      |

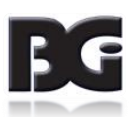

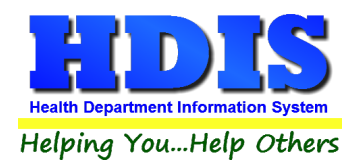

## **Vital Statistics Application Tab**

This is where you can create or view a vital statistic application. Click "**Modify**" to edit details, "**Add**" to add in a new record, "**Delete**" to delete record, "**Next**" to view the next record, "**Previous**" to view the previous record, and "**Print**" to print the information presented.

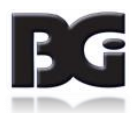

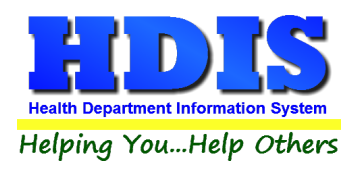

### **Reports**

### **Birth Certificates**

### Navigate to: Reports > Birth Certificates

| Field/Button                                     | Description                                                                                       |
|--------------------------------------------------|---------------------------------------------------------------------------------------------------|
| Birth Certificates                               |                                                                                                   |
| Age of mother at child's birth                   | Will show a report with the mother's age at the child's birth and detailed information.           |
| Age of mother at child's birth –<br>census tract | Will show the Political subdivision and age of mother with an average for age.                    |
| Age of mother at child's birth –<br>summary      | Will show a summary report of age of mother and a percent.                                        |
| Apgar Scores                                     | Will show Apgar Score of 1 minute and 5 minutes with a count by default.                          |
| Birth information – Format A                     | Birth information report in format A.                                                             |
| Birth information – Format B                     | Birth information report in format B.                                                             |
| Birth information – Format C                     | Birth information report in format C.                                                             |
| Birth information – Format D                     | Birth information report in Format D.                                                             |
| Birth weight of child                            | Report listing birth weight of child and number. Shows a total.                                   |
| Education level                                  | Report of mothers and their education levels.                                                     |
| Genealogical Report                              | Report with mother and father.                                                                    |
| Genealogical Report – Birth &<br>Death           | Genealogical report with birth & death records.                                                   |
| Index Cards – 3 X 5                              | Creates an index card with birth record information.                                              |
| Index Cards – 3 X 5 (Avery 5388)                 | Creates an index card (Avery 5388) style with birth record information.                           |
| Labels / Filing Labels                           | Creates labels for birth records – Choose sizing and either print or output to screen.            |
| Letter A                                         | Outputs/Prints Letter A. [Edit letter in Maintenance section]                                     |
| Letter B                                         | Outputs/Prints Letter B. [Edit letter in Maintenance section]                                     |
| Letter C                                         | Outputs/Prints Letter C. [Edit letter in Maintenance section]                                     |
| Medical information                              | Outputs/Prints medical information from birth certificates.                                       |
| Method of delivery                               | Displays or prints Method of Delivery with Registrar's No. and Method of Delivery results/totals. |
| Method of delivery – summary                     | Displays or prints a summary of the method of deliveries – shows percentages and totals.          |

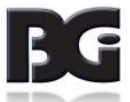

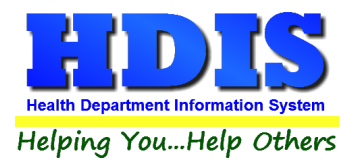

| Month prenatal visits began | Displays or prints Month Prenatal Visits Began [Trimester Prenatal Visits Began] – Number, Percent, and Totals                   |
|-----------------------------|----------------------------------------------------------------------------------------------------|
|                             |                                                                                                    |
| Mother/Child transferred    | Displays or prints a report on if the Mother/Child transferred to another hospital – Affidavit filed for birth - Multiple births |
| Most popular first name     | Displays or prints most popular child first name [Shows number & percent]                                                        |
| Prenatal visits             | Displays or prints prenatal visits [Shows number & percent]                                                                      |
| Registrar's birth report    | Displays or prints registrars birth report – shows Last name, first name, date of birth, registrar #, file, and page             |
| Welcome Home                | Displays or prints welcome home report – shows the child's name, gender, parents                                                 |
| Welcome Home Candidates     | Shows Child's date of birth, name, parents, and parents ages                                                                     |

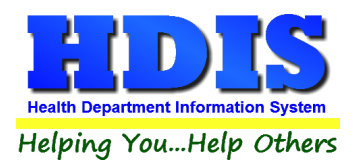

### **Death Certificates**

## Navigate to: Reports > Death Certificates

| Field/Button                  | Description                                                                         |
|-------------------------------|-------------------------------------------------------------------------------------|
| Death Certificates            |                                                                                     |
| Age at Death – Full           | Displays/Prints age at death detailed report                                        |
| Age at Death – Summary        | Displays/Prints age at death summary report                                         |
| Average Age – Census Tract    | Displays/Prints average age census tract [subdivision, age at death, number]        |
| Board of Elections – Format A | Displays/Prints health officer's monthly report of deaths [Format A]                |
| Board of Elections – Format B | Displays/Prints health officer's monthly report of deaths [Format B]                |
| Cause of Death                | Displays/Prints a report of cause of death                                          |
| Cause/Age – Census Tract      | Displays/ Prints cause of death, ICD, subdivision, age at death, census, and number |
| Coroner's Report              | Displays/Prints Coroners Report                                                     |
| Death Report – Format A       | Displays/Prints Death Report [Format A]                                             |
| Death Report – Format B       | Displays/Prints Death Report [Format B]                                             |
| Death Report – Format C       | Displays/Prints Death Report [Format C]                                             |
| Death Report – Age            | Displays/Prints Death Report [by age]                                               |
| Death Report – General        | Displays/Prints Death Report with general information                               |
| Filing Label                  | Displays/Prints a filling label of decedent                                         |
| Genealogic Report             | Displays/Prints a Genealogic report for death records                               |
| Index Cards – 3 X 5           | Index card size 3 x 5 with death record information                                 |
| Index Cards (Avery 5388)      | Index card avery style with death record information                                |
| Missing Codes                 | Displays/Prints death record information with missing codes                         |
| Registrar's Report            | Displays/Prints Registrars death report                                             |
| Registrar's Report – Full     | Displays/Prints Registrars death report [full version]                              |
| User Defined                  | Displays/Prints report that is user defined [ By cause of death description]        |

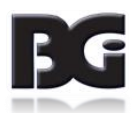

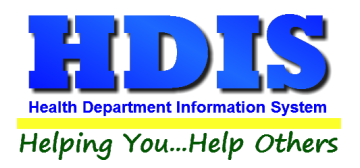

### **<u>Certificate Applications</u>**

#### Navigate to: Reports > Certificate Applications

| Field/Button                   | Description                                                                        |
|--------------------------------|------------------------------------------------------------------------------------|
| Certificate Applications       |                                                                                    |
| List                           | Can print/display a list of certificate applications [enter in dates]              |
| Count by Political Subdivision | Can print/display count totals by political subdivision                            |
| List by Political Subdivision  | Can print/display list of certificate application clients by political subdivision |

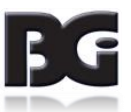

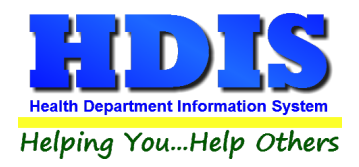

# **Chapter 4 Maintenance**

Click on the "Maintenance" tab

| Maintenance          | Return                           |  |  |  |
|----------------------|----------------------------------|--|--|--|
| <u>A</u> dd/Delete   | Add/Delete/Modify Tables         |  |  |  |
| Field Name           | Field Names                      |  |  |  |
| Export/Imp           | Export/Import Death Certificates |  |  |  |
| General Pro          | file                             |  |  |  |
| <u>L</u> etters      |                                  |  |  |  |
| <u>P</u> rinter Setu | ıp                               |  |  |  |
| P <u>r</u> ofile     | P <u>r</u> ofile                 |  |  |  |
| Quick Birth          | Quick Birth Index Entry          |  |  |  |
| Quick Deat           | Quick Death Index Entry          |  |  |  |
| Quick Regi           | strar Number Entry               |  |  |  |
| <u>R</u> eceipts     |                                  |  |  |  |
| Receipts <u>P</u> a  | yin Report                       |  |  |  |
| Reindex/Pa           | ck Vital Data Files              |  |  |  |
| State Regist         | trars                            |  |  |  |

The Maintenance Menu contains a list of the tables that you can modify for your program.

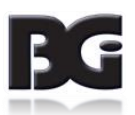

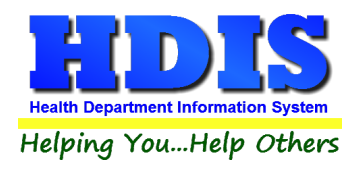

### Field Names – Birth

| ield Name                           | Data Base Field Name | ^ | Close |
|-------------------------------------|----------------------|---|-------|
| 1. LAST NAME                        | BIRTH.LAST           |   |       |
| 1. FIRST NAME                       | BIRTH.FIRST          |   | Print |
| 1. MIDDLE NAME                      | BIRTH.MIDDLE         |   |       |
| 1. SUFFIX                           | BIRTH.SUFFIX         |   |       |
| 2. SEX                              | BIRTH.SEX            |   |       |
| 3A. DATE OF BIRTH                   | BIRTH.DOB            |   |       |
| 3B. TIME OF BIRTH                   | BIRTH.TIME           |   |       |
| 3B. AM/PM                           | BIRTH.AM_PM          |   |       |
| REGISTRARS DISTRICT #               | BIRTH.REG_DISTRICT   |   |       |
| PRIMARY DISTRICT #                  | BIRTH.PRIMARY_DIST   |   |       |
| REGISTRAR'S #                       | BIRTH.REGISTRAR      |   |       |
| 4A. FACILITY NAME                   | BIRTH.FAC            |   |       |
| 4A. FACILITY CODE                   | BIRTH.FAC_CODE       |   |       |
| 4B. CITY, VILLAGE OR LOCATION OF BI | BIRTH.CITY_OF_BIRTH  |   |       |
| 4C. COUNTY OF BIRTH                 | BIRTH.COUNTY_OF_BIRT |   |       |
| 5. PLACE OF BIRTH                   | BIRTH.FAC_TYPE       |   |       |
| 5. OTHER (SPECIFY)                  | BIRTH.OTHER_FAC      |   |       |
| 7. DATE FILED BY REGISTRAR          | BIRTH.DATE_FILED     |   |       |
| 8B. DATE SIGNED                     | BIRTH.DATE_SIGNED    |   |       |
| 8C. ATTENDANT                       | BIRTH.ATT_TYPE       |   |       |
| 8C. OTHER ATTENDANT TYPE            | BIRTH.OTH_ATT_TYPE   |   |       |
| 8D. ATTENDANT'S NAME                | BIRTH.ATT_NAME       |   |       |
| 8C. ATTENDANT'S ADDRESS             | BIRTH.ATT_ADDRESS    |   |       |
| 8C. ATTENDANT'S CITY                | BIRTH.ATT_CITY       |   |       |
| 8C. ATTENDANT'S STATE               | BIRTH.ATT_STATE      |   |       |
| 8C. ATTENDANT'S ZIP                 | BIRTH.ATT_ZIP        |   |       |
| 9A. MOTHER'S FIRST NAME             | BIRTH.MOM_FIRST      |   |       |
| 9A. MOTHER'S MIDDLE NAME            | BIRTH.MOM_MIDDLE     |   |       |
| 9A. MOTHER'S LAST NAME              | BIRTH.MOM_LAST       |   |       |
| 9B. MAIDEN SURNAME                  | BIRTH.MOM_MAIDEN     |   |       |
| 10A. MOTHER'S DOB                   | BIRTH.MOM_DOB        |   |       |
| 10B. MOTHER'S AGE                   | BIRTH.MOM_AGE        |   |       |
| 11. MOTHER'S BIRTHPLACE             | BIRTH.MOM_PL_BIR     | ¥ |       |

The **field names** listing can be very useful in determining what fields you wish to utilize to merge data for letters or when creating ad hoc reports. The **Field Name** column is used to merge data into letters.

Enter the field name in capital letters in the body of the letter surrounded by asterisks (no spaces between asterisks and field name).

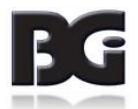

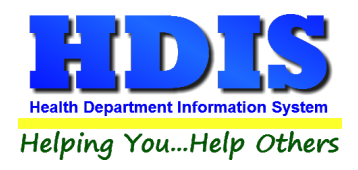

### Field Names – Death

| ïeld Name                | Data Base Field Name | <b>^</b> | Close |
|--------------------------|----------------------|----------|-------|
| I.LAST NAME              | DEATH.LAST           |          |       |
| I.FIRST                  | DEATH.FIRST          |          | Print |
| .MIDDLE                  | DEATH.MIDDLE         |          |       |
| SUFFIX                   | DEATH.SUFFIX         |          |       |
| REG. DIST. #             | DEATH.REG_DISTRICT   |          |       |
| PRIMARY REG. DIST. #     | DEATH.PRIMARY_DIST   |          |       |
| REGITRAR #               | DEATH.REGISTRAR      |          |       |
| 2.SEX                    | DEATH.SEX2           |          |       |
| 3.DATE OF DEATH          | DEATH.DOD3           |          |       |
| 4.SOCIAL SECURITY #      | DEATH.SSN4           |          |       |
| 5A.AGE-LAST BIRTHDAY     | DEATH.AGE_LAST_BD5A  |          |       |
| 5B.MONTHS UNDER 1 YEAR   | DEATH.MONTHS_UOY5B   |          |       |
| B.DAYS UNDER 1 YEAR      | DEATH.DAYS_UOY5B     |          |       |
| C.HOURS UNDER 1 DAY      | DEATH.HOURS_UOD5C    |          |       |
| 5C.MINUTES UNDER 1 DAY   | DEATH.MIN_UOD5C      |          |       |
| DATE OF BIRTH            | DEATH.DOB6           |          |       |
| 7.BIRTHPLACE             | DEATH.BIRTH_PLACE7   |          |       |
| 3.ARMED FORCES ?         | DEATH.ARMED_FOR8     |          |       |
| A.PLACE OF DEATH         | DEATH.PLACE_DEATH9A  |          |       |
| ACILITY CODE             | DEATH.FAC_CODE       |          |       |
| B.FACILITY               | DEATH.FACILITY9B     |          |       |
| C.FACILITY CITY          | DEATH.FAC_CITY9C     |          |       |
| D.COUNTY OF DEATH        | DEATH.COUNTY9D       |          |       |
| 10.MARITAL STATUS        | DEATH.MARITAL10      |          |       |
| 11.SURVIVING SPOUSE      | DEATH.SPOUSE11       |          |       |
| 12A.OCCUPATION           | DEATH.OCCUPATION12A  |          |       |
| 12B.KIND OF BUSINESS     | DEATH.BUSINESS12B    |          |       |
| 13A.STATE                | DEATH.STATE          |          |       |
| I3B.COUNTY               | DEATH.COUNTY         |          |       |
| CENSUS                   | DEATH.CENSUS         |          |       |
| 13C.CITY                 | DEATH.CITY           |          |       |
| RESIDENT PRIMAY DISTRICT | DEATH.RES_PRI_DIST   |          |       |
| 3D.ADDRESS               | DEATH.ADDRESS        | ~        |       |

The **field names** listing can be very useful in determining what fields you wish to utilize to merge data for letters or when creating ad hoc reports. The **Field Name** column is used to merge data into letters.

Enter the field name in capital letters in the body of the letter surrounded by asterisks (no spaces between asterisks and field name).

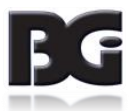

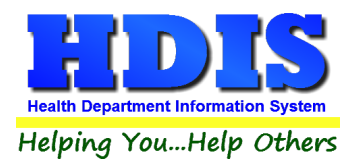

### **Export/Import Death Certificates**

Maintenance > Export/Import Death Certificates

This menu helps export or import death certificates. Fill in the From and To dates and click **"Start Export/Import process".** To import: select the drive and directory, and then click **"Start Import Process"**. HDIS has created it to run easy and mostly automatic.

#### **Export**

| 🖆 Export/Import Death Certificate | s 🕺                         |  |
|-----------------------------------|-----------------------------|--|
| Export Death Certificates         | O Import Death Certificates |  |
| From Date Filed To                | Date Filed<br>2/19/2017     |  |
| Start Export Process              | Close                       |  |

#### Import

| 🖆 Export/Import Death Certificates | 83                        |
|------------------------------------|---------------------------|
| O Export Death Certificates        | Import Death Certificates |
| Data drive & directory             |                           |
| A:\                                | Browse                    |
| Start Import Process               | Close                     |

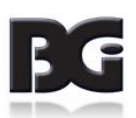

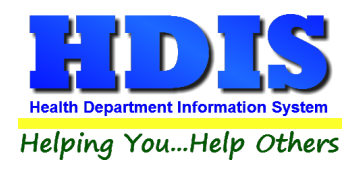

### **General Profile**

**Maintenance > General Profile** 

The General Profile allows you to fill out the basic information related to and regarding Vital Statistics.

| Demessie     |                         |            |            |             |             |       | -        |              |              |          |          |       |
|--------------|-------------------------|------------|------------|-------------|-------------|-------|----------|--------------|--------------|----------|----------|-------|
| Demographics | j General               | Ma         | nagement   |             | Environm    | ental | Co       | mmunity & Pi | iblic Health | Services |          | Vital |
|              |                         |            |            |             |             |       |          |              |              |          |          |       |
|              | * Health Department     | Mahonin    | g County G | eneral Heal | th District |       | * City   | NOTCLEVEL    | AND          |          |          |       |
|              | Division                |            |            |             |             |       | * State  | OH           |              |          |          |       |
|              | * Address1              | 7550 Luc   | erne Drive |             |             |       | 🛨 Zin    | 44130        |              |          |          |       |
|              |                         |            |            |             |             |       |          | 44100        |              |          |          |       |
|              | Address2                |            |            |             |             |       | * County | MAHONING     |              |          |          |       |
|              | ★ Phone #s              | 1-440-89   | 1-9100     |             |             |       | * FAX #  | 1-440-891-9  | 458          |          |          |       |
|              | Federal Tax ID          | ADFA       |            |             |             |       |          |              |              |          |          |       |
|              | Commissioner            | Patricia S | Sweeney, J | D,MPH,RN    |             |       |          |              |              |          |          |       |
|              | Client/Server Location  | M:\HDIS\   | DATA       |             |             |       |          |              |              |          |          |       |
|              | Email                   | ADFASD     |            |             |             |       |          |              |              |          |          |       |
|              | Make Checks Payable to: | ADSF       |            |             |             |       |          |              |              |          |          |       |
|              | View Archives           | 2017       | 2016       | 2015        | 2014        | 2013  | 2012     | 2011         | 2010         | 2009     | 2008     |       |
|              |                         | 2007       | 2006       | 2005        | 2004        | 2003  | 2002     | 2001         | 2000         | <br>1999 | <br>1998 |       |
|              |                         |            |            |             |             |       |          |              |              |          |          |       |
|              |                         |            |            |             |             |       |          |              |              |          |          |       |
|              |                         |            |            |             |             |       |          |              |              |          |          |       |
|              |                         |            |            |             |             |       |          |              |              |          |          |       |
|              |                         |            |            |             |             |       |          |              |              |          |          |       |

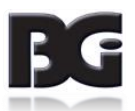

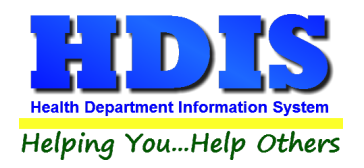

### **Letters**

| La Enter/Modify Letters |          |          | 83 |
|-------------------------|----------|----------|----|
| Letter A                | Letter B | Letter C |    |
|                         |          | ^        |    |
|                         |          |          |    |
|                         |          |          |    |
|                         |          |          |    |
|                         |          |          |    |
|                         |          |          |    |
|                         |          |          |    |
|                         |          |          |    |
|                         |          |          |    |
|                         |          |          |    |
|                         |          |          |    |
|                         |          |          |    |
|                         |          |          |    |
|                         |          |          |    |
|                         |          |          |    |
|                         |          | •        |    |
|                         |          | Close    |    |
|                         |          |          |    |

The HDIS system provides you the flexibility to write standard letters that can be sent to clients. These letters will pull data through use of the \*. The \* is placed on each end of the field name that you want to pull into the letter.

Merge fields:

All upper case: Only first letter uppercase All lower case \*OWNER\* \*Owner\* \*type of animal\* JOSEPH NAPAVER Joseph Napaver dog

Examples: \*OWNER\* = TOM GORDON \*Owner\* = Tom Gordon \*type of animal\* = dog

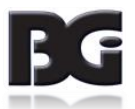

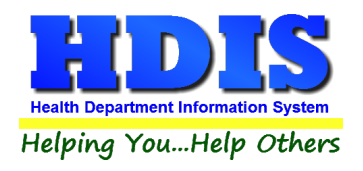

### Print Setup

| Page Setup      |                                                                                                    | ×         |
|-----------------|----------------------------------------------------------------------------------------------------|-----------|
| Paper<br>Size : | The second second secon |           |
| Size:           | Letter                                                                                                    | ~         |
| Source:         | Automatically Select                                                                                                    | ~         |
| Orientation     | Margins (inches)                                                                                                    |           |
| Portrait        | Left: 1                                                                                                    | Right: 1  |
| O Landscape     | Top: 1                                                                                                    | Bottom: 1 |
|                 |                                                                                                    | OK Cancel |

The print setup allows you to choose which printer you would like to print.

Select the printer in the name dropdown and click "OK".

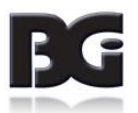

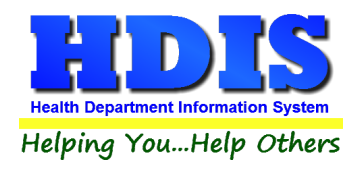

## **Profile**

| 🔒 Profile                                                                    | 8 |
|------------------------------------------------------------------------------|---|
| Birth/Death Certificate Defaults                                             |   |
| Reg. Dist. No. Primary Reg. Dist. No.                                        |   |
| County                                                                       |   |
| State OH Facility Code                                                       |   |
| Origin NOT HISPANIC                                                          |   |
| Attendant Type MD                                                            |   |
| Name of Prophylactic Used ILOTYCIN                                           |   |
| Location of EBC file                                                         |   |
| Options for Printing Birth Certificates                                      |   |
| 8 Pre-printed birth cert - 1/4 inches from top                               |   |
| Options for Printing Letters           0         Letters-1/4 inches from top |   |
| Close                                                                        |   |

#### Maintenance > Profile

Use this to set up Birth/Death certificate defaults. Make sure the location of EBC file is correct. There are also default options to set up for printing birth certificates and letters.

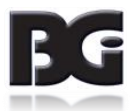

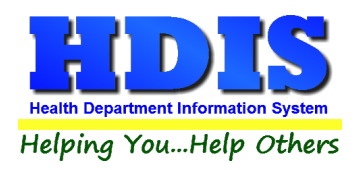

### **Quick Birth Index Entry**

To add a quick birth index entry go to:

#### Maintenance > Quick Birth Index

Fill in the fields and click "Add" to quick add a birth record.

The record should now show in **Birth Certificates**.

| 🖆 Birth Index Table |               |             |             | <b>×</b> |
|---------------------|---------------|-------------|-------------|----------|
| Last Name           | Firs          | st Name     | Middle Name | Suffix   |
| Reg. No.            | Date of Birth | Maiden Name | Roll        | Frame    |
|                     |               |             |             | Add      |

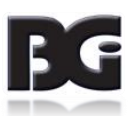

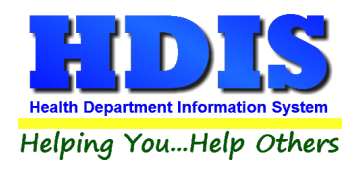

### **Quick Death Index Entry**

To add a quick death index entry go to:

#### Maintenance > Quick Death Index

Fill in the fields and click "Add" to quick add a death record.

The record should now show in **Death Certificates**.

| 📩 Death Index Table |               |        | ×      |
|---------------------|---------------|--------|--------|
| Last Name           | First Name    | Middle | e Name |
| Reg. No.            | Date of Death | Roll   | Frame  |
|                     |               |        | Add    |

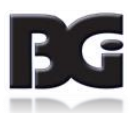

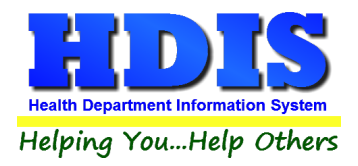

# **Quick Registrar Number Entry**

| 12 | 8            |               |                   |               |                            |                 |       | <br>5 |
|----|--------------|---------------|-------------------|---------------|----------------------------|-----------------|-------|-------|
|    | 1. Last name | 1. First name | 3a. Date of birth | Registrar's # | 7. Date filed by registrar | 8b. Date signed | File# | ^     |
| П  |              |               |                   |               |                            |                 |       |       |
|    |              |               |                   |               |                            |                 |       |       |
| П  |              |               |                   |               |                            |                 |       |       |
| Н  |              |               |                   |               |                            |                 |       |       |
|    |              |               |                   |               |                            |                 |       |       |
| ۲  |              |               |                   |               |                            |                 |       |       |
| H  |              |               |                   |               |                            |                 |       |       |
| H  |              |               |                   |               |                            |                 |       |       |
| Н  |              |               |                   |               |                            |                 |       |       |
| H  |              |               |                   |               |                            |                 |       |       |
| H  |              |               |                   |               |                            |                 |       |       |
| Н  |              |               |                   |               |                            |                 |       |       |
| Н  |              |               |                   |               |                            |                 |       |       |
| Н  |              |               |                   |               |                            |                 |       |       |
| Н  |              |               |                   |               |                            |                 |       |       |
| Н  |              |               |                   |               |                            |                 |       |       |
| -  |              |               |                   |               |                            |                 |       |       |
| Н  |              |               |                   |               |                            |                 |       |       |
| -  |              |               |                   |               |                            |                 |       |       |
| _  |              |               |                   |               |                            |                 |       |       |
|    |              |               |                   |               |                            |                 |       |       |
|    |              |               |                   |               |                            |                 |       |       |
|    |              |               |                   |               |                            |                 |       |       |
|    |              |               |                   |               |                            |                 |       |       |
|    |              |               |                   |               |                            |                 |       |       |
|    |              |               |                   |               |                            |                 |       |       |
| Π  |              |               |                   |               |                            |                 |       |       |
| Π  |              |               |                   |               |                            |                 |       | ¥     |
|    | -            | *             |                   |               | A                          |                 |       |       |

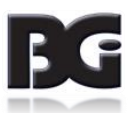

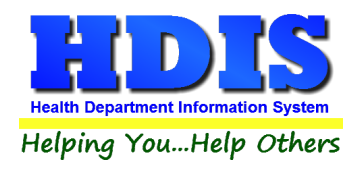

### **Receipts**

| Receipts |                          |              |               |                   |                 |                | 8           |
|----------|--------------------------|--------------|---------------|-------------------|-----------------|----------------|-------------|
|          | Date Receiv 12/19/2017   | red by       |               |                   | Print           | Close          |             |
|          | Fee Code Fee De          | escription   |               | 0.00 *            | Amount 1        | 0.00 Check #/0 | Cash        |
|          | Per. # / Lic.# / ID# Cor | npany Name   | or Client - L | _ast Name First A | ddress/Comment  |                |             |
|          |                          |              |               |                   |                 | Add Fee        | elete Fee   |
| Code     | Description              | Quan. Amount | Check#        | Name              | Address/Comment | Per#/Lic#/ID#  | Received of |
|          |                          |              |               |                   |                 |                |             |
|          |                          |              |               |                   |                 |                |             |
|          |                          |              |               |                   |                 |                |             |
|          |                          |              |               |                   |                 |                |             |
|          |                          |              |               |                   |                 |                |             |
|          |                          |              |               |                   |                 |                |             |
|          |                          |              |               |                   |                 |                |             |
|          |                          |              |               |                   |                 |                |             |
|          |                          |              |               |                   |                 |                |             |
|          |                          |              |               |                   |                 |                |             |
|          |                          |              |               |                   |                 |                |             |
| <        |                          |              |               | ·                 | ·               | ·              | >           |
|          | Totals                   | 0 0.00       | )             | F                 | Receipt #       | 0              |             |

If your health department has the "**Receipts**" module, you have the ability to print any receipt through the "**Maintenance**" tab. You may also print a receipt from the data entry windows by pressing ALT-R keys.

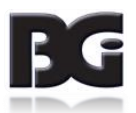

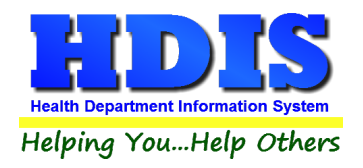

### **Receipts Payin Report**

| 🛥 Print Pay In or Receipt                                                                            |                       | <b>X</b>    |
|----------------------------------------------------------------------------------------------------|-----------------------|-------------|
| From Date<br>12/19/2017<br>Pay In by Receipt Book<br>Pay in by Fund<br>Pay in by Initials<br>Receipt | To Date<br>12/19/2017 | OK<br>Close |
| Output to:<br>Preview<br>Print                                                                       |                       |             |

If your health department has the "**Receipts**" module, you have the ability to print your pay in reports through the "**Maintenance**" tab.

There is a drop down menu for each selection: "Pay in by Receipt Book, Pay in by Fund, Pay in by Initials, and Receipt." Either choose or fill in the necessary options available for your receipt.

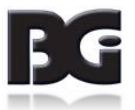

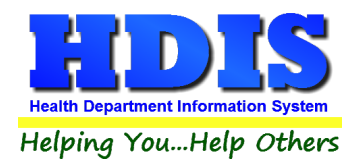

### **Reindex/Pack Vital Data Files**

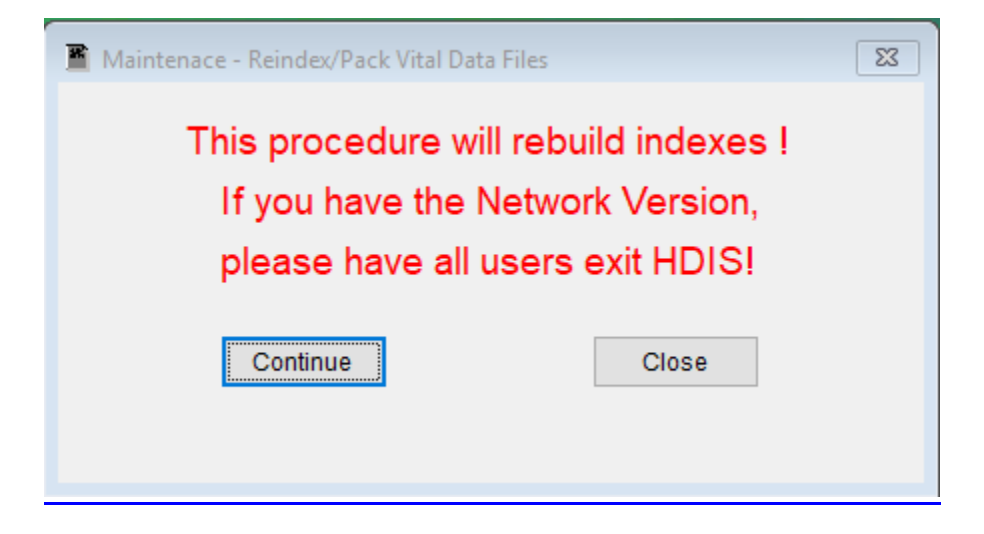

This function is only needed should your data be corrupted due to a power failure. Please contact BGI if you have any questions or concerns.

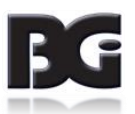

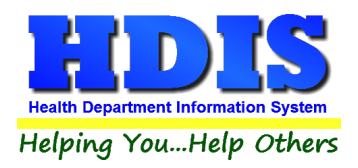

### **State Registrars**

Navigate to: Maintenance > State Registrars > Find tab

Find a Registration District by entering information: "by Health District Name," "by Registration District #," "by Registrar's Name".

Select entry you want to **view**, **modify**, or **delete**. If you want to add new entries go to the "**Registration District**" subtab.

| Registration District - |                                |                       |                                                 |
|-------------------------|--------------------------------|-----------------------|-------------------------------------------------|
| Find                    | Registration Distri            | ct                    | Primary Registration District Numbers and Names |
| by Health District Name | O by Registration District # ( | ) By Registrar's Name | Close                                           |
| Health District         |                                | Registration [        | District # Street                               |
|                         |                                |                       |                                                 |
|                         |                                |                       |                                                 |
|                         |                                |                       |                                                 |
|                         |                                |                       |                                                 |
| <                       | _                              |                       | ~ ~ ~ ~ ~ ~ ~ ~ ~ ~ ~ ~ ~ ~ ~ ~ ~ ~ ~           |
|                         |                                |                       |                                                 |
|                         |                                |                       |                                                 |
|                         |                                |                       |                                                 |

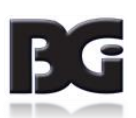

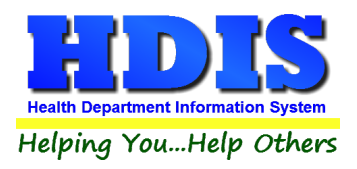

### **Registration District Tab**

#### Navigate to: Maintenance > State Registrars > Registration District tab

When editing the Registration District, click "**Modify**" to modify, click "**Add**" to add a new District, **right-click "Delete"** to delete the highlighted entry, and "**Print**" to print the information.

Enter the Districts information when adding or modifying, you can navigate through entries by pressing "**Previous**" and "**Next**". The "**Close**" button will close this window.

| Registration Di | istrict |                     |            |             |                 |          |            |                 |                  |       | ×    |
|-----------------|---------|---------------------|------------|-------------|-----------------|----------|------------|-----------------|------------------|-------|------|
| Fi              | ind     |                     | Registra   | tion Distri | ct              |          | Primary Re | gistration Dist | rict Numbers and | Names |      |
|                 | R       | egistration<br>reet | District # | Re          | gistration Dist | ict Name |            | Stat            | te Zip Code      | ]     |      |
|                 | Pi<br>- | 10ne<br>            |            |             | Delete          | Previou  | s Ne       | xt Add          | Close            |       |      |
| Local [         | Deputy  | Sub-Reg.            | Last       |             | First           |          | Middle     |                 | Street           |       | ^    |
|                 |         |                     |            |             |                 |          |            |                 |                  |       | _    |
|                 |         |                     |            |             |                 |          |            |                 |                  |       | _    |
|                 |         |                     |            |             |                 |          |            |                 |                  |       | _    |
|                 |         |                     |            |             |                 |          |            |                 |                  |       | _    |
|                 |         |                     |            |             |                 |          |            |                 |                  |       | -    |
|                 |         |                     |            |             |                 |          |            |                 |                  |       | _    |
| <               |         | 1                   | 1          |             |                 |          |            |                 |                  |       | >    |
|                 |         |                     |            |             |                 |          |            | Print           | Delete* Add      | Мос   | lify |

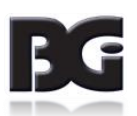

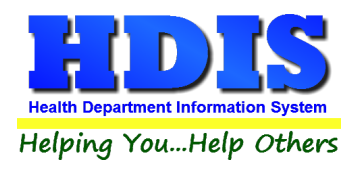

### **Primary Registration District Numbers and Names Tab**

Navigate to: Maintenance > State Registrars > Primary Registration District Numbers and Names tab

When editing the Registration District, click "Modify" to modify.

Enter the Districts information through appropriate subtab: **Districts 01-10**, **Districts 11-20**, **Districts 21-30**, **Districts 31-40** 

| Find | Regis             | stration District | Primary Registra  | ation District Numbers and N | ame |
|------|-------------------|-------------------|-------------------|------------------------------|-----|
|      |                   |                   | <u> </u>          |                              |     |
|      | Districts 01 - 10 | Districts 11 - 20 | Districts 21 - 30 | Districts 31 - 40            |     |
|      |                   |                   |                   |                              |     |
|      |                   |                   |                   |                              |     |
|      |                   |                   |                   |                              |     |
|      |                   |                   |                   |                              |     |
|      |                   |                   |                   |                              |     |
|      |                   |                   |                   |                              |     |
|      |                   |                   |                   |                              |     |
|      |                   |                   |                   |                              |     |
|      |                   |                   |                   |                              |     |
|      |                   |                   |                   |                              |     |
|      |                   |                   |                   |                              |     |
|      |                   |                   |                   |                              |     |
|      |                   |                   |                   |                              |     |
|      |                   |                   |                   |                              |     |
|      |                   |                   |                   |                              |     |
|      |                   |                   |                   |                              |     |
|      |                   |                   |                   |                              |     |
|      |                   |                   |                   |                              |     |

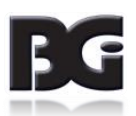

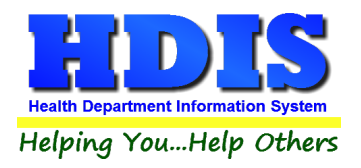

# Chapter 5 Browse/List/Export & Import Tab

### **Birth Certificates**

Inside the Vital Statistics module navigate to the "Browse/List/Export."

There will be two options "Birth Certificates" or "Death Certificates".

This section allows the exportation of data, also allowing the user to use Filters.

#### [See Chapter 6 for information on Filters]

| 🖰 Browse/List Birth Certificates                                                              | <b>X</b> |
|-----------------------------------------------------------------------------------------------|----------|
| Output to:                                                                                    | ОК       |
| Screen                                                                                        | Close    |
|                                                                                               | Filters  |
| ⊖ SDF file                                                                                    | East     |
| O Delimited file                                                                              | Folit    |
| C:\HDIS\EXPORT Browse                                                                         |          |
|                                                                                               |          |
| Output data:                                                                                  |          |
| All Fields     Selected fields only                                                           |          |
|                                                                                               |          |
| Sort by:<br>No Sorting<br>Name<br>Date of birth<br>County of Birth<br>City of Birth<br>Census |          |
|                                                                                               |          |

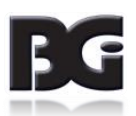

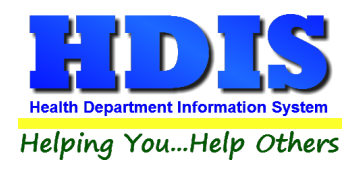

### **Death Certificates**

[See Birth Certificates]

[See Chapter 6 for information on Filters]

| Browse/List Death Certificates                                                    | ×       |
|-----------------------------------------------------------------------------------|---------|
| Output to:                                                                        | ОК      |
| ●Screen                                                                           | Close   |
| O Printer                                                                         | 01030   |
| O DBF file                                                                        | Filters |
| ⊖ SDF file                                                                        | Font    |
| O Delimited file                                                                  | Ton     |
| C:\HDIS\EXPORT Browse                                                             |         |
|                                                                                   |         |
|                                                                                   |         |
|                                                                                   |         |
| Output data:                                                                      |         |
| All Fields                                                                        |         |
| ◯ Selected fields only                                                            |         |
|                                                                                   |         |
| Sort by:                                                                          |         |
| Sort by:<br>O No Sorting                                                          |         |
| Sort by:<br>O No Sorting<br>Name                                                  |         |
| Sort by:<br>O No Sorting<br>Name<br>Date of death                                 |         |
| Sort by:<br>No Sorting<br>Name<br>Date of death<br>Age at death                   |         |
| Sort by:<br>No Sorting<br>Name<br>Date of death<br>Age at death<br>Cause of death |         |

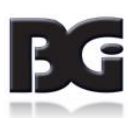

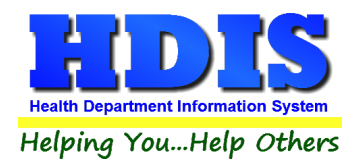

### Sort by

Sorting by Field Names (3 Max) is an option. Click on the Field Name you want to sort by and press the "<" symbol to move the Field Name to the empty box. If you want to remove a Field Name, click the Field Name and press the ">" symbol.

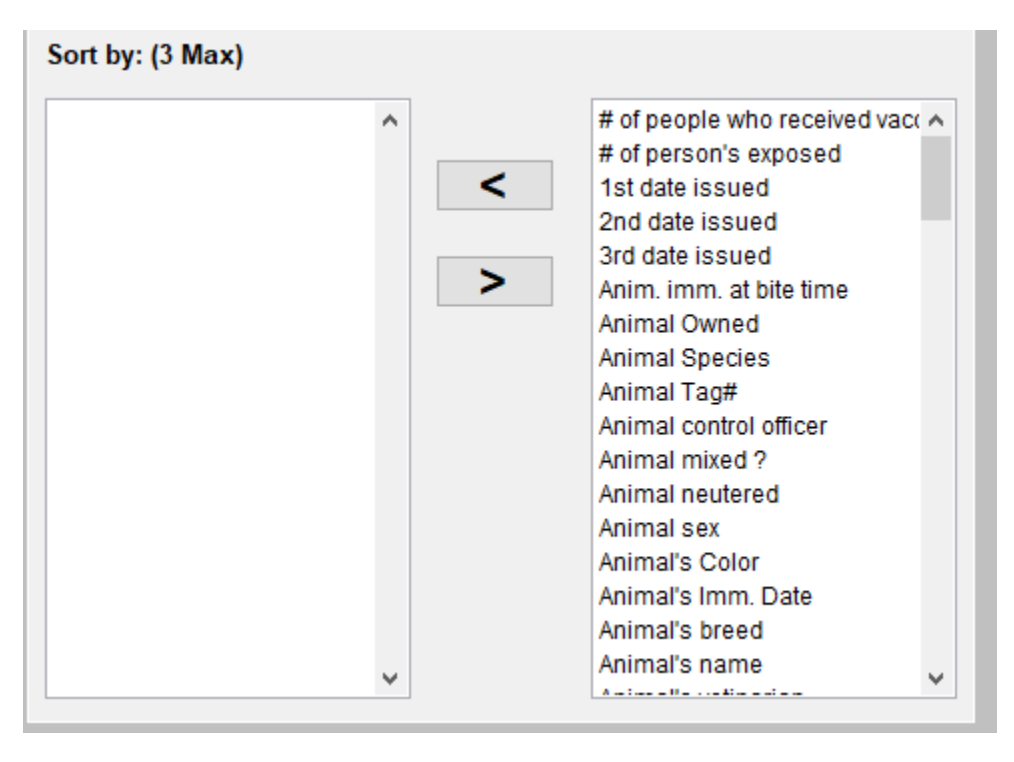

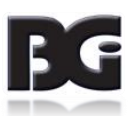

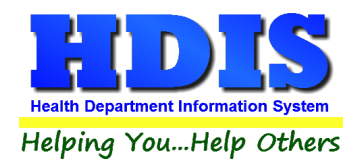

### Import

#### **Birth Certificates**

#### Navigate to: Import > Birth Certificates

| 🖆 Import Birth Certificates              | × |
|------------------------------------------|---|
| Data drive & directory of file to import |   |
| C:\HDIS\IMPORT Browse                    |   |
| IPHIS File                               |   |
|                                          |   |
| Start Import Process Close               |   |
|                                          |   |

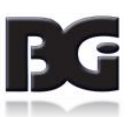

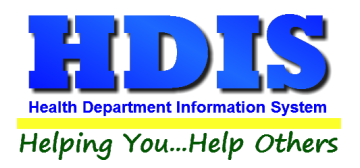

# **Chapter 6 Count/Graph & Filters**

### **Birth Certificates \ Death Certificates**

Inside the Birth & Death Records module navigate to the "Count/Graph" Tab.

This section allows you to create a Count, Pie graph, or bar graph of the data. There is a **Report Title**, **Legend Title**, **List of Field Names**, and **Footer**.

Under the "Output:" there is an option to show the top ten or all results.

There is a "Filters" button which is identical to the "Filters" in the "Browse/List/Export." section.

There is a "Sort by" section where you can organize your results from High to low, Low to high, and by data.

| eport nue                            |   |             |                          |             |
|--------------------------------------|---|-------------|--------------------------|-------------|
| . Last name                          |   |             | Filters C                | lose OK     |
| egend Title                          |   |             |                          |             |
|                                      |   | Output to:  |                          |             |
|                                      |   | Screen      | ○ Print                  |             |
| . Last name                          | ^ | O DBF file  | ⊖SDF file ⊖Delin         | nited file  |
| . First name                         |   |             |                          |             |
| . Middle name                        |   | C:\HDIS\EXF | PORT                     | Browse      |
| . Suffix                             |   |             |                          |             |
| . Sex                                |   |             |                          |             |
| a. Date of birth                     |   | Output:     |                          |             |
| b. Time of birth                     |   | top ten     | Oall                     |             |
| D. AM/PM                             |   | Gropten     | 0 4                      |             |
| tegistrars district #                |   |             |                          |             |
| nmary district #                     |   | Туре        |                          | Sort by     |
| a Facility name                      |   | count       |                          | High to low |
| a Facility code                      |   |             | O pio graph (full page)  |             |
| b. City.village or location of birth |   | O pie graph | O pie grapii (iuli page) | Cow to high |
| c. County of birth                   |   | O bar graph | ) bar graph (full page)  | 🔾 by data   |
| Place of birth                       |   |             |                          |             |
| . Other (specify)                    |   |             |                          |             |
| . Date filed by registrar            |   |             |                          |             |
| b. Date signed                       |   |             |                          |             |
| c. Attendant                         |   |             |                          |             |
| c. Other attendant type              |   |             |                          |             |
| d. Attendant's name                  |   |             |                          |             |
| c. Attendant's address               |   |             |                          |             |
| c. Attendant's city                  | ~ |             |                          |             |
|                                      |   |             |                          |             |
| oter                                 |   |             |                          |             |

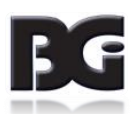

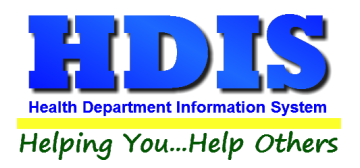

### <u>Count</u>

Here is an example of what the "Count" type would look like.

There are percentages and Totals on the side and bottom of the page.

If you choose to add filters, those will also be shown at the bottom of the page.

| Report Designer - | - count.frx - Page 1                      |          |
|-------------------|-------------------------------------------|----------|
|                   | 1. Last name - Count/Percentage           | Print Pr |
|                   | Number Percent Last name                  |          |
|                   | 1 100 % TEST<br>1 100 % Totals            |          |
|                   | Filters                                   |          |
|                   | 3a. Date of birth=>01/01/2017=<12/20/2017 |          |
|                   |                                           |          |

100% 🗸

۱t

Click on the door icon next to the percent to return to the menu:

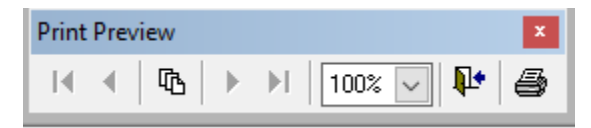

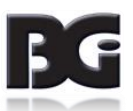

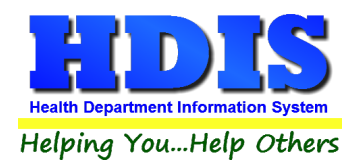

### Pie graph

Here is an example of what the "**Pie Graph**" type would look like.

Depending on the data chosen, the percentages are altered to reflect it.

There is a legend displaying the data chosen and the color representation.

| 1. Last name                                          |            | Print Preview |
|-------------------------------------------------------|------------|---------------|
| 5%                                                    | una.       |               |
| Filters<br>3a. Date of birth=>01/01/2017 =<12/20/2017 |            |               |
| Mahoning County General Health District               | 12/20/2017 |               |

Click on the door icon next to the percent to return to the menu:

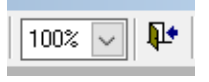

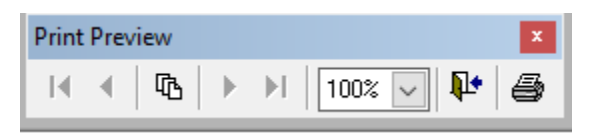

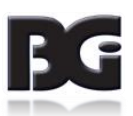

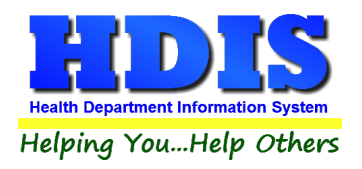

Print Previ

### **Bar Graph**

Here is an example of what the "Bar Graph" type would look like.

Depending on the data chosen, there will be a specific color to represent the data's bar.

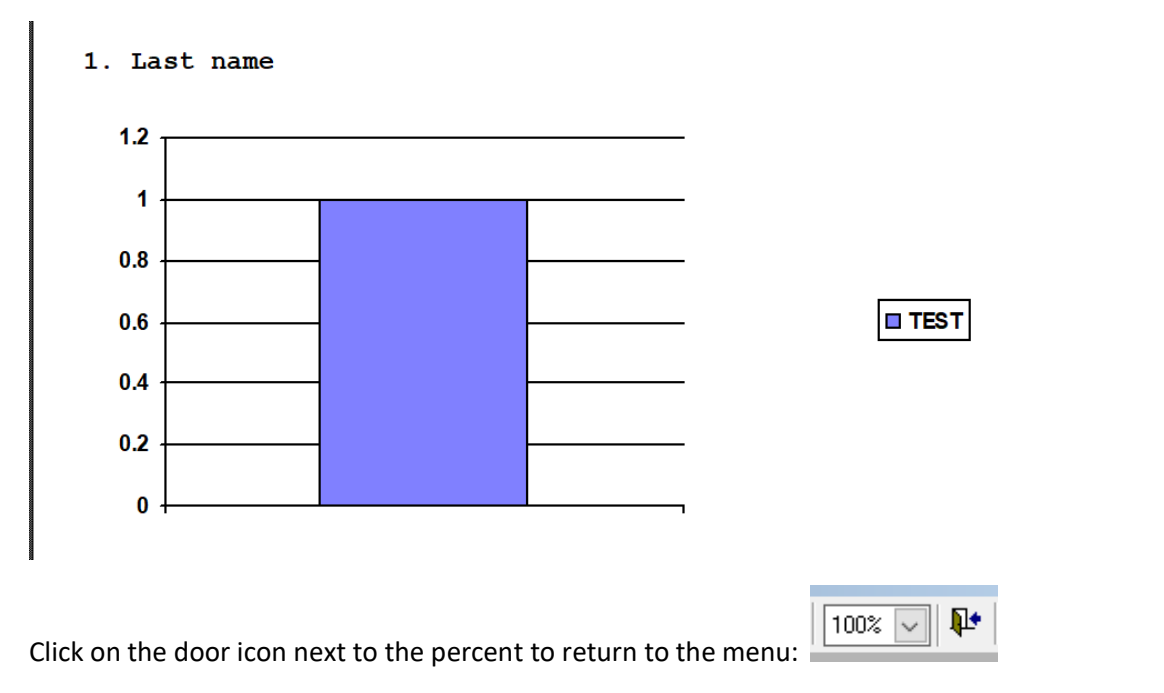

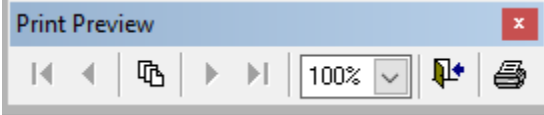

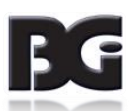

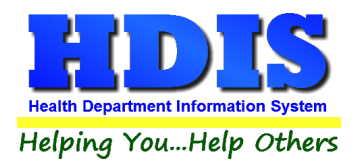

### **Filters**

From the "Browse/List/Export," click on the "Filters" button. This section allows you to set filters based on the "Output Field." There is also another option to use "Filters" which would be located under "Reports."

| Filters | for Browse/List                 |    |        |              |     |        | 8                           |
|---------|---------------------------------|----|--------|--------------|-----|--------|-----------------------------|
| Output  | Field                           |    |        | Data         |     |        | Data                        |
|         | 1. LAST NAME                    | =  | $\sim$ |              | =   | $\sim$ |                             |
|         | 1. FIRST NAME                   | =  | $\sim$ |              | =   | $\sim$ |                             |
|         | 1. MIDDLE NAME                  | =  | $\sim$ |              | =   | $\sim$ |                             |
|         | 1. SUFFIX                       | =  | $\sim$ |              | =   | $\sim$ |                             |
|         | 2. SEX                          | =  | $\sim$ |              | =   | $\sim$ |                             |
|         | 3A. DATE OF BIRTH               | => | $\sim$ | 01/01/2017   | =<  | $\sim$ | 12/21/2017                  |
|         | 3B. TIME OF BIRTH               | =  | $\sim$ |              | =   | $\sim$ |                             |
|         | 3B. AM/PM                       | =  | $\sim$ |              | =   | $\sim$ |                             |
|         | REGISTRARS DISTRICT #           | =  | $\sim$ |              | =   | $\sim$ |                             |
|         | PRIMARY DISTRICT #              | =  | $\sim$ |              | =   | $\sim$ |                             |
|         | REGISTRAR'S #                   | =  | $\sim$ |              | =   | $\sim$ |                             |
|         | 4A. FACILITY NAME               | =  | $\sim$ |              | =   | $\sim$ |                             |
|         | 4A. FACILITY CODE               | =  | $\sim$ |              | =   | $\sim$ |                             |
|         | 4B. CITY, VILLAGE OR LOCATION O | =  | $\sim$ |              | =   | $\sim$ |                             |
|         | 4C. COUNTY OF BIRTH             | =  | $\sim$ |              | =   | $\sim$ |                             |
|         | 5. PLACE OF BIRTH               | =  | $\sim$ |              | =   | $\sim$ |                             |
|         | 5. OTHER (SPECIFY)              | =  | $\sim$ |              | =   | $\sim$ |                             |
|         | 7. DATE FILED BY REGISTRAR      | =  | $\sim$ |              | =   | $\sim$ |                             |
|         | 8B. DATE SIGNED                 | =  | $\sim$ |              | =   | $\sim$ |                             |
|         | 8C. ATTENDANT                   | =  | $\sim$ |              | =   | $\sim$ |                             |
|         | 8C. OTHER ATTENDANT TYPE        | =  | $\sim$ |              | =   | $\sim$ |                             |
|         | 8D. ATTENDANT'S NAME            | =  | $\sim$ |              | =   | $\sim$ |                             |
|         | 8C. ATTENDANT'S ADDRESS         | =  | $\sim$ |              | =   | $\sim$ |                             |
|         | 8C. ATTENDANT'S CITY            | =  | $\sim$ |              | =   | $\sim$ |                             |
|         | 8C. ATTENDANT'S STATE           | =  | $\sim$ |              | =   | $\sim$ |                             |
| <       |                                 |    |        |              |     |        | >                           |
|         |                                 |    |        | Clear Filter | r [ | Ope    | en Filter Save Filter Close |

\*\* Note \*\* If you are attempting to create a filter to search for only blank data use: "(Blank)."

"(Blank)" is appropriate when you are searching for an unspecified name, date, or Boolean (True/False – Yes/No).

\*\* Note \*\* If you want to search for a string with some spacing after the characters use: "AB(B)".

#### Example for characters with a space:

Desired Search Result: "Monkey Inc"

Appropriate Search: "Monkey(B)"

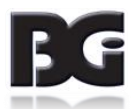